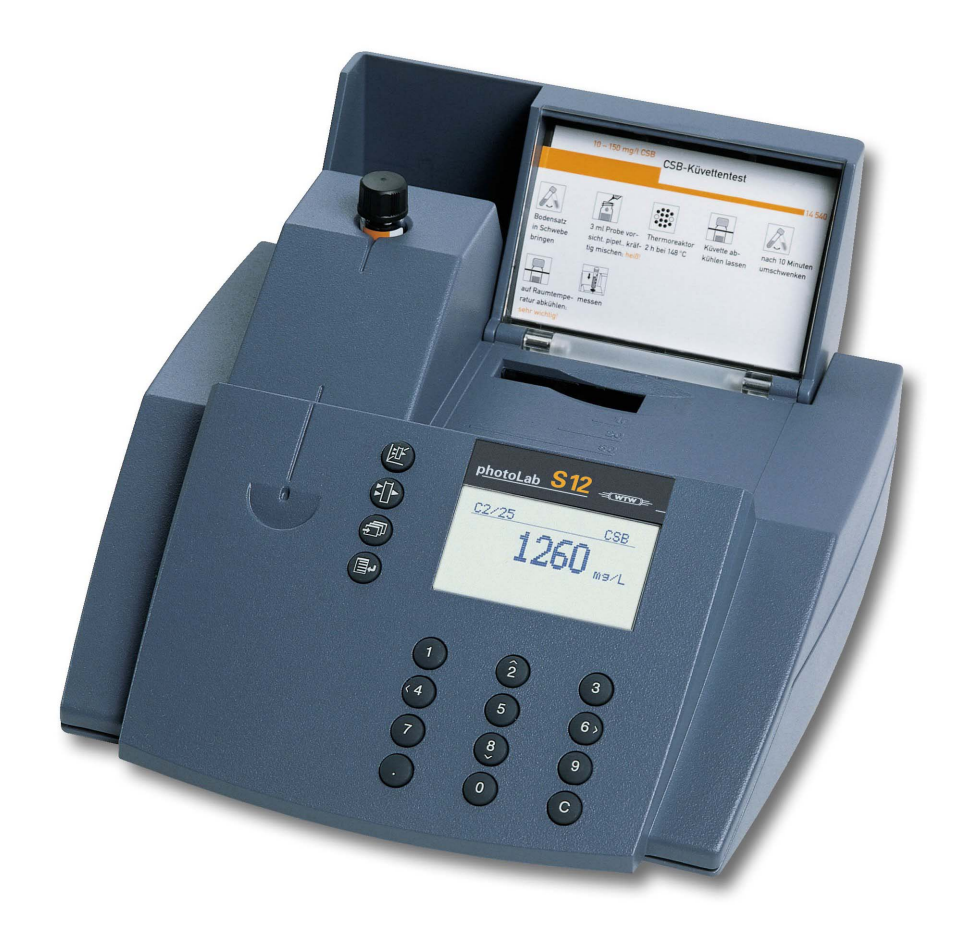

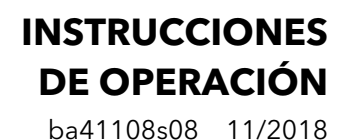

photoLab® S12

FOTÓMETRO

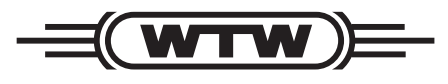

a **xylem** brand

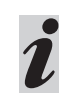

La versión actual de las instrucciones de operación lo encuentra Ud. en el internet <u>www.WTW.com.</u>

Partes incluídas

- Fotómetro
- Transformador de alimentación para conex. a la red
- Documentación del producto

**Copyright** © Weilheim 2018, WTW GmbH La reimpresión - aún parcial - está permitida unicamente con la autorización expresa y por escrito de la WTW GmbH, Weilheim. Printed in Germany.

| 11                                                                                                    |                                                                                                    |
|----------------------------------------------------------------------------------------------------|----------------------------------------------------------------------------------------------------|
| 1.1                                                                                                    | Descripción de los elementos de control7                                                                                                    |
| 1.2                                                                                                    | Conexiones                                                                                                    |
| 1.3                                                                                                    | Instrucciones breves8                                                                                                    |
|                                                                                                    | 1.3.1 Medir la concentración8                                                                                                    |
| 1.4                                                                                                    | Seleccionar las opciones del menú y activarlas 9                                                                                                    |
| 2. 5                                                                                                    | <b>Geguridad</b> 10                                                                                                    |
| 2.1                                                                                                    | Uso específico10                                                                                                    |
| 2.2                                                                                                    | Observaciones generales10                                                                                                    |
|                                                                                                    | 2.2.1 Identificación de avisos de seguridad .10                                                                                                    |
|                                                                                                    | 2.2.2 Riesgos al no respetar las normas de                                                                                                    |
|                                                                                                    | seguridad10                                                                                                    |
|                                                                                                    | empleados/colaboradores                                                                                                    |
|                                                                                                    | 2.2.4 Estado técnico del instrumento/aparato 11                                                                                                    |
| 3. F                                                                                                    | Puesta en funcionamiento 12                                                                                                    |
| 3.1                                                                                                    | Preparar el fotómetro12                                                                                                    |
| 3.2                                                                                                    | Conectar el fotómetro                                                                                                    |
|                                                                                                    |                                                                                                    |
| 4. N                                                                                                    | <b>Redición de la concentración</b> 13                                                                                                    |
| 4.1                                                                                                    | Presentación de la concentratión y absorbancia                                                                                                    |
| 4.0                                                                                                    | (exultición do pruobo do cubetos                                                                                                    |
| 4.2<br>1 2                                                                                                    | Medición de proeba de cuberas                                                                                                    |
| 4.5                                                                                                    | Medir juegos de ensayos de reactivos15                                                                                                    |
| 4.4                                                                                                    | (selección manual)                                                                                                    |
|                                                                                                    |                                                                                                    |
| 5. A                                                                                                    | Absorbancia (extinción) / Medir la                                                                                                    |
| 5. A                                                                                                    | Absorbancia (extinción) / Medir la<br>transmisión 17                                                                                                    |
| <b>5. 4</b><br>5.1                                                                                                    | Absorbancia (extinción) / Medir la<br>transmisión                                                                                                    |
| <b>5. 4</b><br>5.1                                                                                                    | Absorbancia (extinción) / Medir la<br>transmisión                                                                                                    |
| <b>5. /</b><br>5.1<br>5.2                                                                                                    | Absorbancia (extinción) / Medir la<br>transmisión                                                                                                    |
| <b>5. 4</b><br>5.1<br>5.2                                                                                                    | Absorbancia (extinción) / Medir la<br>transmisión                                                                                                    |
| <b>5. 4</b><br>5.1<br>5.2<br>5.3                                                                                                    | Absorbancia (extinción) / Medir la<br>transmisión                                                                                                    |
| <b>5. 4</b><br>5.1<br>5.2<br>5.3<br>5.4                                                                                                    | Absorbancia (extinción) / Medir la<br>transmisión                                                                                                    |
| <b>5. A</b><br>5.1<br>5.2<br>5.3<br>5.4<br>5.5                                                                                                    | Absorbancia (extinción) / Medir la<br>transmisión                                                                                                    |
| <ol> <li>5. A</li> <li>5.1</li> <li>5.2</li> <li>5.3</li> <li>5.4</li> <li>5.5</li> <li>6. E</li> </ol>                                                                                | Absorbancia (extinción) / Medir la<br>transmisión       17         Ajustar el modo de medición absorbancia<br>(extinción) o transmisión       17         Medir la absorbancia (extinción) o la<br>transmisión       17         Medición de prueba de cubetas       17         Medición de prueba de cubetas       18         Medir juegos de ensayos de reactivos       19         Medir juegos de ensayos sin código de barras       19         Occumentación       20                                                                                                    |
| <ol> <li>5.1</li> <li>5.2</li> <li>5.3</li> <li>5.4</li> <li>5.5</li> <li>6.1</li> </ol>                                                                                               | Absorbancia (extinción) / Medir la<br>transmisión       17         Ajustar el modo de medición absorbancia<br>(extinción) o transmisión       17         Medir la absorbancia (extinción) o la<br>transmisión       17         Medir la absorbancia (extinción) o la<br>transmisión       17         Medir juegos de prueba de cubetas       18         Medir juegos de ensayos de reactivos       19         Medir juegos de ensayos sin código de barras       19         Occumentación       20         Reiniciar la numeración del valor medido       20                                                                                                    |
| <ol> <li>5. A</li> <li>5.1</li> <li>5.2</li> <li>5.3</li> <li>5.4</li> <li>5.5</li> <li>6. E</li> <li>6.1</li> <li>6.2</li> </ol>                                                      | Absorbancia (extinción) / Medir la<br>transmisión       17         Ajustar el modo de medición absorbancia<br>(extinción) o transmisión       17         Medir la absorbancia (extinción) o la<br>transmisión       17         Medir la absorbancia (extinción) o la<br>transmisión       17         Medición de prueba de cubetas       18         Medir juegos de ensayos de reactivos       19         Medir juegos de ensayos sin código de barras       19         Occumentación       20         Reiniciar la numeración del valor medido       20         Activar el No. de identificación       21                                                                                                    |
| 5. <i>A</i><br>5.1<br>5.2<br>5.3<br>5.4<br>5.5<br><b>6. C</b><br>6.1<br>6.2<br>6.3                                                                                                    | Absorbancia (extinción) / Medir la<br>transmisión       17         Ajustar el modo de medición absorbancia<br>(extinción) o transmisión       17         Medir la absorbancia (extinción) o la<br>transmisión       17         Medir la absorbancia (extinción) o la<br>transmisión       17         Medición de prueba de cubetas       18         Medir juegos de ensayos de reactivos       19         Medir juegos de ensayos sin código de barras       19         Occumentación       20         Reiniciar la numeración del valor medido       20         Activar el No. de identificación       21         Llamar los datos archivados en memoria       22                                                                                                    |
| 5. A<br>5.1<br>5.2<br>5.3<br>5.4<br>5.5<br>6. E<br>6.1<br>6.2<br>6.3<br>6.4                                                                                                    | Absorbancia (extinción) / Medir la<br>transmisión       17         Ajustar el modo de medición absorbancia<br>(extinción) o transmisión       17         Medir la absorbancia (extinción) o la<br>transmisión       17         Medir la absorbancia (extinción) o la<br>transmisión       17         Medición de prueba de cubetas       18         Medir juegos de ensayos de reactivos       19         Medir juegos de ensayos sin código de barras       19         Occumentación       20         Reiniciar la numeración del valor medido       20         Activar el No. de identificación       21         Llamar los datos archivados en memoria       22         Transferir/presentar la lista de métodos       25                                                                                                    |
| <ol> <li>5. A</li> <li>5.1</li> <li>5.2</li> <li>5.3</li> <li>5.4</li> <li>5.5</li> <li>6. E</li> <li>6.1</li> <li>6.2</li> <li>6.3</li> <li>6.4</li> <li>7. F</li> </ol>              | Absorbancia (extinción) / Medir la<br>transmisión       17         Ajustar el modo de medición absorbancia<br>(extinción) o transmisión       17         Medir la absorbancia (extinción) o la<br>transmisión       17         Medir la absorbancia (extinción) o la<br>transmisión       17         Medición de prueba de cubetas       18         Medir juegos de ensayos de reactivos       19         Medir juegos de ensayos sin código de barras       19         Occumentación       20         Reiniciar la numeración del valor medido       20         Activar el No. de identificación       21         Llamar los datos archivados en memoria       22         Transferir/presentar la lista de métodos       25         Parámetros de métodos       26                                                                                                    |
| 5. A<br>5.1<br>5.2<br>5.3<br>5.4<br>5.5<br>6. I<br>6.1<br>6.2<br>6.3<br>6.4<br>7. F<br>7.1                                                                                             | Absorbancia (extinción) / Medir la<br>transmisión       17         Ajustar el modo de medición absorbancia<br>(extinción) o transmisión       17         Medir la absorbancia (extinción) o la<br>transmisión       17         Medir la absorbancia (extinción) o la<br>transmisión       17         Medición de prueba de cubetas       18         Medir juegos de ensayos de reactivos       19         Medir juegos de ensayos sin código de barras       19         Occumentación       20         Reiniciar la numeración del valor medido       20         Activar el No. de identificación       21         Llamar los datos archivados en memoria       22         Transferir/presentar la lista de métodos       25         Parámetros de métodos       26         Citación       27                                                                                                    |
| <ol> <li>5.1</li> <li>5.2</li> <li>5.3</li> <li>5.4</li> <li>5.5</li> <li>6.1</li> <li>6.2</li> <li>6.3</li> <li>6.4</li> <li>7. F</li> <li>7.1</li> </ol>                             | Absorbancia (extinción) / Medir la<br>transmisión       17         Ajustar el modo de medición absorbancia<br>(extinción) o transmisión       17         Medir la absorbancia (extinción) o la<br>transmisión       17         Medir la absorbancia (extinción) o la<br>transmisión       17         Medición de prueba de cubetas       18         Medir juegos de ensayos de reactivos       19         Medir juegos de ensayos sin código de barras       19         Occumentación       20         Reiniciar la numeración del valor medido       20         Activar el No. de identificación       21         Llamar los datos archivados en memoria       22         Transferir/presentar la lista de métodos       25         Parámetros de métodos       26         Citación       27         7.1.1       Modificar la citación       27                                                                                                    |
| <ol> <li>5. A</li> <li>5.1</li> <li>5.2</li> <li>5.3</li> <li>5.4</li> <li>5.5</li> <li>6. I</li> <li>6.2</li> <li>6.3</li> <li>6.4</li> <li>7. F</li> <li>7.1</li> </ol>              | Absorbancia (extinción) / Medir la<br>transmisión       17         Ajustar el modo de medición absorbancia<br>(extinción) o transmisión       17         Medir la absorbancia (extinción) o la<br>transmisión       17         Medir la absorbancia (extinción) o la<br>transmisión       17         Medición de prueba de cubetas       18         Medir juegos de ensayos de reactivos       19         Medir juegos de ensayos sin código de barras       19         Occumentación       20         Reiniciar la numeración del valor medido       20         Activar el No. de identificación       21         Llamar los datos archivados en memoria       22         Transferir/presentar la lista de métodos       25         Parámetros de métodos       26         Citación       27         7.1.1       Modificar la citación       27         7.1.2       Efectuar una medición diferencial       28                                                       |
| <ol> <li>5. A</li> <li>5.1</li> <li>5.2</li> <li>5.3</li> <li>5.4</li> <li>5.5</li> <li>6. I</li> <li>6.2</li> <li>6.3</li> <li>6.4</li> <li>7. F</li> <li>7.1</li> <li>7.2</li> </ol> | Absorbancia (extinción) / Medir la<br>transmisión       17         Ajustar el modo de medición absorbancia<br>(extinción) o transmisión       17         Medir la absorbancia (extinción) o la<br>transmisión       17         Medir la absorbancia (extinción) o la<br>transmisión       17         Medición de prueba de cubetas       18         Medir juegos de ensayos de reactivos       19         Medir juegos de ensayos sin código de barras       19         Occumentación       20         Reiniciar la numeración del valor medido       20         Activar el No. de identificación       21         Llamar los datos archivados en memoria       22         Transferir/presentar la lista de métodos       25         Parámetros de métodos       26         Citación       27         7.1.1       Modificar la citación       27         7.1.2       Efectuar una medición diferencial       28         Seleccionar la dimensión de medición       30 |

| 8. Aseguramiento analítico de la calidad |                               |                                            |  |
|------------------------------------------|-------------------------------|--------------------------------------------|--|
|                                          | (AQ                           | <b>S)</b>                                  |  |
| 8.1                                      | Activa                        | r AQS                                      |  |
|                                          | 8.1.1                         | Activar el chequeo AQS a través del        |  |
|                                          | 0 4 0                         | menú                                       |  |
|                                          | 8.1.2                         | Modificar los intervalos AQS               |  |
|                                          | 0.1.3<br>Q 1 /                | Modificar la contrasoña                    |  |
|                                          | 815                           | Refijar el AOS 37                          |  |
| 82                                       | Super                         | visión del fotómetro (AOS-1) $38$          |  |
| 0.2                                      | 8.2.1                         | Entrar los patrones para el PhotoCheck 38  |  |
|                                          | 8.2.2                         | Presentación de los patrones               |  |
|                                          |                               | PhotoCheck                                 |  |
|                                          | 8.2.3                         | Borrar los patrones PhotoCheck40           |  |
|                                          | 8.2.4                         | Efectuar la supervisión del fotómetro41    |  |
| 8.3                                      | Super                         | visión del sistema completo con            |  |
|                                          | solucio                       | ones patrón (AQS2)43                       |  |
|                                          | 8.3.1                         | Entrar patrones                            |  |
|                                          | 8.3.2<br>8.3.2                | Presentar los patrones45                   |  |
|                                          | 834                           | Llevar a cabo la supervisión del sistema   |  |
|                                          | 0.0.1                         | completo con soluciones patrón             |  |
|                                          |                               |                                            |  |
| 9. C                                     | inétic                        | <b>a</b>                                   |  |
|                                          |                               |                                            |  |
| 10.                                      | Funci                         | ones de corrección                         |  |
| 10.1                                     | Valor                         | en blanco 49                               |  |
| 10.1                                     | 10.1.1                        | Activar la medición del valor en blanco 50 |  |
|                                          | 10.1.2                        | Medir el valor en blanco                   |  |
|                                          | 10.1.3                        | Borrar los valores en blanco               |  |
|                                          | 10.1.4                        | Llamar el valor en blanco                  |  |
| 10.2                                     | Absor                         | bancia (extinción) de referencia53         |  |
| 10.3                                     | .3 Corrección de la turbiedad |                                            |  |
|                                          |                               |                                            |  |
| 11.                                      | Ajuste                        | e cero                                     |  |
|                                          |                               |                                            |  |
| 12.                                      | Métoc                         | los propios                                |  |
| 12.1                                     | Entrar                        | los datos característicos a través del     |  |
|                                          | teclad                        | o                                          |  |
| 12.2                                     | Entrar                        | los datos característicos a través del     |  |
|                                          | ordena                        | ador / computadora (PC)61                  |  |
| 12.3                                     | Imprin                        | nir los datos característicos              |  |
| 12.4                                     | Borrar                        | <sup>-</sup> métodos62                     |  |
|                                          |                               |                                            |  |
| 13. (                                    | Confi                         | guración del instrumento64                 |  |
| 13.1                                     | Seleco                        | cionar el idioma                           |  |
| 13.2                                     | Ajusta                        | r la fecha / hora65                        |  |
| 13.3                                     | Refijai                       | r el fotómetro65                           |  |
| 13.4                                     | Inform                        | ación del sistema                          |  |

#### 14. Actualizar los datos de los métodos 67

#### 

|      | distancia                              |
|------|----------------------------------------|
| 15.2 | Lista de mandos69                      |
| 15.3 | Formato de presentación de los valores |
|      | medidos                                |
| 15.4 | Transferencia de datos70               |
| 15.5 | Identificación de los pines            |

# 16. Mantenimiento, limpieza, gestión de residuo 71 16.1 Mantenimiento - Cambiar la lámpara 71 16.2 Limpieza - Medidas a tomar en caso que se rompa una cubeta 71 16.3 Gestión de residuos 72

- 17. Especificaciones técnicas ...... 73
- 18. Forma de proceder en caso de... ... 76

#### 1.1 Descripción de los elementos de control

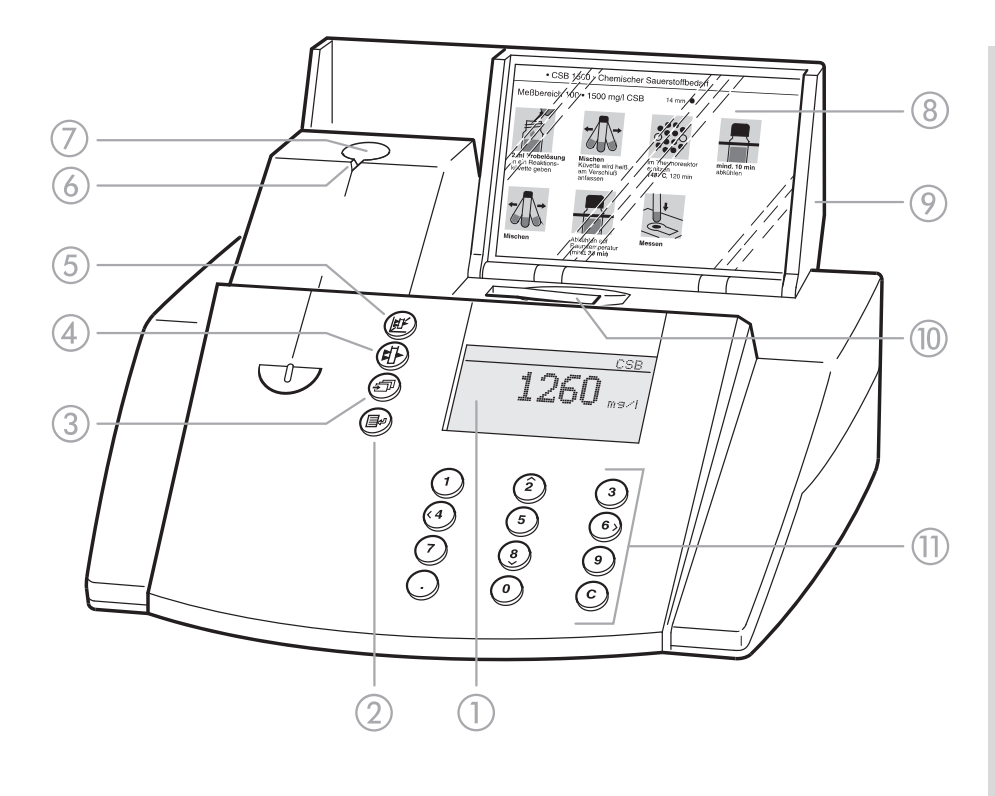

#### 1 Display

- Tecla de activación del menú/de entrada
- ③ Tecla hojear
- ④ Tecla para medición de la absorbancia
- 5 Tecla para medición de la concentración
- Muesca para orientación de la cubeta
- Compartimiento de cubeta redonda
- (8) Casillero para la prescripciones de análisis (sinopsis)
- Cubierta con interruptor integrado (conectar/desconectar)
- Compartimiento de cubeta rectangular
- Bloque de cifras: bloque de cifras, función del cursor, borrar, coma

#### **1.2 Conexiones**

- Transformador de alimentación
- ② Conexión para el transformador de alimentación
- ③ Interfase RS 232

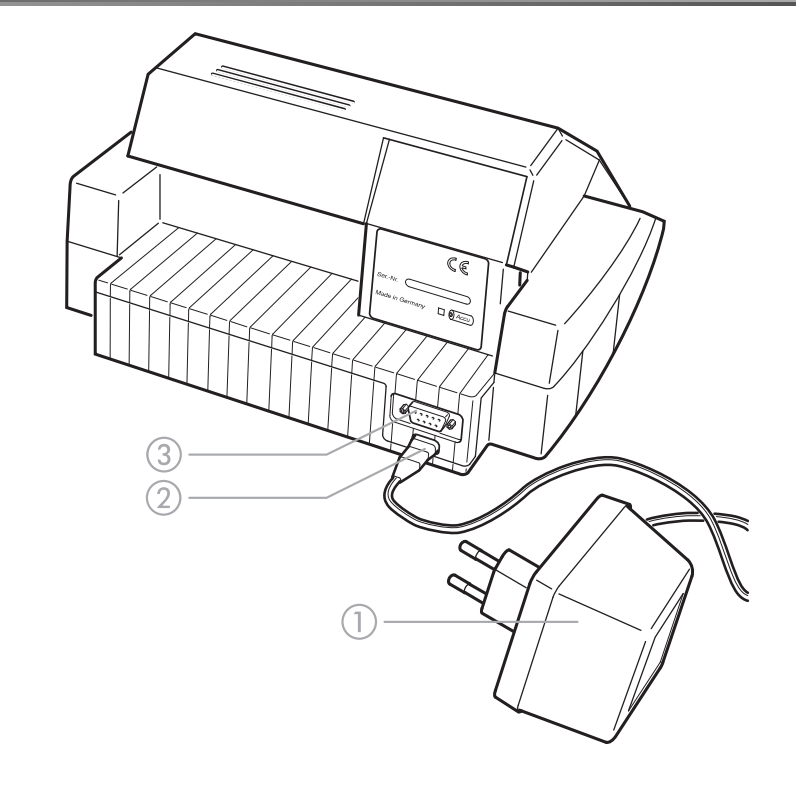

#### **1.3 Instrucciones breves**

Las instrucciones breves le ofrecen un resumen de los pasos necesarios para efectuar las mediciones de concentración y para activar el AQS2.

#### 1.3.1 Medir la concentración

 Abrir la cubierta para conectar el instrumento.
 El fotómetro verifica por si mismo el sistema completo (*auto-check*) y conecta a continuación automaticamente al modo de medición *concentracion*.

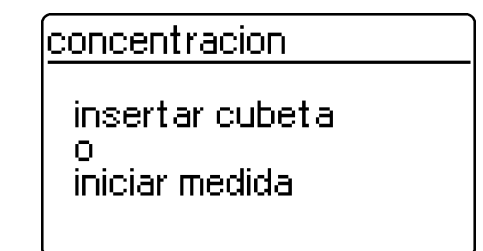

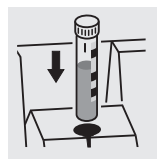

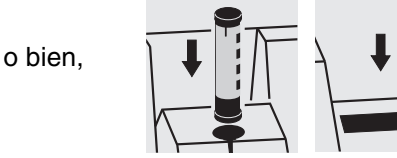

Modo de medición concentracion

- Introducir la cubeta redonda con código de barras en el compartimiento correspondiente, hasta que engrane, o bien
- Introducir el AutoSelector en el compartimiento de la cubeta redonda y introducir la cubeta rectangular en el compartimiento rectangular.

Orientar la graduación hacia la muesca del fotómetro. En el display aparece la información *medidas en curso...* 

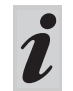

Si aparece el menú *selec-método*, orientar la graduación de la cubeta redonda o del AutoSelector hacia la muesca del fotómetro.

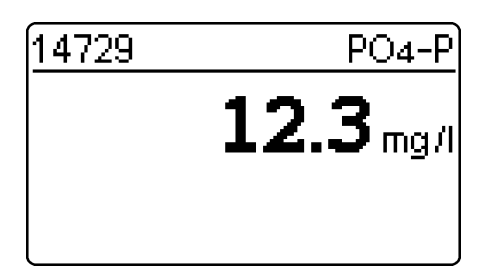

En el display aparece el valor medido. Los valores fuera del rango de medición especificado aparecen en cifras pequeñas.

Repetir la medición:

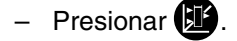

#### 1.4 Seleccionar las opciones del menú y activarlas

- Abrir la cubierta para conectar el instrumento.
- Presionar 🖃

En el display aparece la siguiente información:

configuracion ▶ documentacion parametro metodo cinetica configuracion

En el display aparece la siguiente información:

#### configuracion documentacion parametro metodo cinetica ▶ configuracion

<u>configuracion</u>

volver AQS-funciones correccion func. ajuste cero metodos propios

#### Ejemplo:

En el menú *configuración* ya está preseleccionada la opción *documentación* (▶).

Seleccionar una opción, por ejemplo configuración:

- Presionar , o bien, 2 8.

La opción *configuración* ya está preseleccionada (▶).

 Oprimiendo P acceder al sub-menú configuración.

#### Seleccionar la opción deseada con

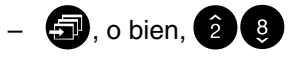

#### Listas para selección:

- Las modificaciones de la configuración son aceptadas después de la confirmación con
- La configuración actual está identificada con "+".
- Cambiar a otros niveles de configuración como sigue:
  - Seleccionar la opción volver
  - Oprimir
- Hojear con 🕣 o bien, 28.

#### Entrada de caracteres:

- a través del bloque de cifras o bien con el carácter a ser ingresado está de color
- Confirmar cada entrada con 💷.

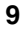

Este manual contiene instrucciones fundamentales que deben ser respetadas al poner el instrumento en servicio, durante su funcionamiento y al efectuar el mantenimiento. Por lo tanto, es imprescindible que el personal especializado pertinente lea estas instrucciones antes de comenzar a trabajar con el aparato. El manual debe estar siempre a mano cerca del lugar en que se esté trabajando con el instrumento.

#### 2.1 Uso específico

El uso específico del fotómetro es exclusivamente el análisis de materia en agua o en soluciones acuosas, empleando cubetas redondas o rectangulares (OS=vidrio especial). Observar las especificaciones técnicas de las cubeta conforme al CAPÍTULO 17 ESPECIFICACIONES TÉCNICAS.

Toda aplicación diferente a la especificada es considerada como empleo **ajeno** a la disposición.

#### 2.2 Observaciones generales

El fotómetro ha sido construído y probado conforme a las disposiciones de seguridad EN 61010-1, para instrumentos de medición electrónicos. Ha salido de fábrica en perfecto estado, tanto técnico como de seguridad.

El perfecto funcionamiento y la seguridad operacional del instrumento están garantizadas unicamente si durante su empleo son respetadas las normas de seguridad normales vigentes y las instrucciones de seguridad específicas establecidas en el CAPÍTULO 17 ESPECIFICACIONES TÉCNICAS.

Unicamente el personal especializado y autorizado por el fabricante tiene la autorización para abrir el fotómetro, y llevar a cabo trabajos de ajuste y mantenimiento. Excepto los trabajos mencionados en el CAPÍTULO 16 MANTENIMIENTO, LIMPIEZA, GESTIÓN DE RESIDUO. De no respetar lo dicho anteriormente, se pierden todos los derechos de garantía.

Tener presente los siguientes puntos durante la operación del fotómetro:

- Cumplir con las instrucciones de seguridad y atenerse a las directivas de prevención contra accidentes del trabajo
- Observar las instrucciones pertinentes de los reactivos y de los accesorios
- Cumplir con los requerimientos específicos para el manejo de materiales peligrosos
- Cumplir con la reglamentación de trabajo en el lugar de trabajo
- Emplear sólo repuestos originales.

#### 2.2.1 Identificación de avisos de seguridad

identifica avisos que Ud. debiera leer en todo caso – por razones de su seguridad personal, de la seguridad de terceras personas, y para evitar daños al fotómetro. identifica observaciones para llamar la atención sobre aspectos especiales.

#### 2.2.2 Riesgos al no respetar las normas de seguridad

Si no se respetan las observaciones de seguridad, se ponen en peligro las personas, el medio ambiente y también el fotómetro. Si no se respetan las observaciones de seguridad, se pierde todo derecho de garantía.

#### 2.2.3 Calificación/preparación de los empleados/colaboradores

El personal responsable de la puesta en funcionamiento, de la operación y del mantenimiento deberá tener la cualificación correspondiente para efectuar estos trabajos. Si el personal no dispone de los conocimientos necesarios, deberá ser instruido en cursos de formación adecuados. Además se deberá garantizar que el personal encargado haya leído y comprendido en toda su extensión el presente manual.

#### 2.2.4 Estado técnico del instrumento/aparato

El operario tiene la obligación permanente de observar el fotómetro para verificar el estado técnico general en que se encuentra (daños visibles a simple vista y funcionamiento irregular).

Si por cualquier razón se supone que es peligroso mantener el fotómetro en funcionamiento, hay que desconectarlo y asegurarlo de modo que no pueda ser conectado nuevamente por equivocación. No se puede tener la seguridad que el fotómetro funcione normalmente y sin peligro, si:

- ha sufrido algún daño durante el transporte
- ha sido almacenado bajo condiciones adversas por un período prolongado
- presenta a simple vista partes deterioradas
- no funciona como debiera, de acuerdo a la descripción.

En caso de duda, contacte a su proveedor.

El fotómetro trabaja con una temperatura ambiente de +5 °C hasta +40 °C. Si se cambia la ubicación del instrumento de un ambiente cálido a un ambiente frío, pueden producirse desperfectos por condensación de la humedad del aire. En estos casos, esperar que la temperatura del instrumento se iguale a la nueva temperatura ambiente, antes de ponerlo en funcionamiento (vea además el CAPÍTULO 17 ESPECIFICACIONES TÉCNICAS).

#### 3.1 Preparar el fotómetro

 Colocar el instrumento sobre una superficie plana horizontal e impedir que quede expuesto a la radiación solar directa y al calor intenso.

#### Funcionamiento conectado a la red

- Enchufar el transformador de alimentación en el buje del fotómetro
- Enchufar el transformador de alimentación en el enchufe de la red
- Abrir la cubierta para conectar el fotómetro.

#### Funcionamiento con baterías

- Cargar la batería recargable antes de la primera puesta en servicio del fotómetro aprox. 5 horas, para lo cual:
  - Enchufar el transformador de alimentación en el buje del fotómetro
  - Enchufar el transformador de alimentación en el enchufe de la red, la batería recargable comienza a ser cargada.

La batería se agota cuando el fotómetro es alimentado por la misma, asimismo si se encuentra en reposo durante un período prolongado. En este caso, el fotómetro puede quedar inoperativo.

Cuando aparece el siguiente símbolo, recargar la ba-

tería:

#### 3.2 Conectar el fotómetro

- Abrir la cubierta para conectar el instrumento.

El fotómetro verifica por si mismo el sistema completo (*auto-check*) y conecta a continuación automaticamente al modo de medición *concentracion*.

|                          | auto-check                             | Chequeo propio del fotómetro                           |
|--------------------------|----------------------------------------|--------------------------------------------------------|
|                          |                                        |                                                        |
| después de<br>aprox. 5 s | concentracion                          | Cambio automático al modo de medición<br>concentracion |
|                          | insertar cubeta<br>o<br>iniciar medida |                                                        |

- Activar el modo de medición concentracion

| accionando | (j) |
|------------|-----|
|------------|-----|

<u>concentracion</u> insertar cubeta o iniciar medida Modo de medición concentracion

4.1 Presentación de la concentratión y absorbancia (extinción)

- Presionar , para acceder al menú configuración
- Llamar el sub-menú configuración

| configuracion    |
|------------------|
| AQS-funciones    |
| correccion func. |
| ajuste cero      |
| metodos propios  |
| ▶ conc. ∕ abs.   |
|                  |

<u>conc.⁄abs.</u> conc.

conc. + abs. volver - En el menú *configuración* seleccionar el sub-menú *conc. / abs..* 

Seleccionar el modo de medición:

- conc.
- conc. + abs.

Ejemplo

| 14729 | PO4-P    |
|-------|----------|
|       | 0.988 E  |
|       | 12.5 тдл |
|       |          |

#### 4.2 Medición de prueba de cubetas

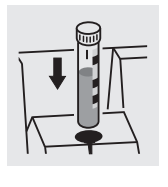

después de aprox. 2 s

| 14729 PO4-P<br>medidas en curso<br>14729 PO4-P |         | 12.3 mg/l |
|------------------------------------------------|---------|-----------|
| 14729 PO4-P<br>medidas en curso                | 14729   | PO4-P     |
| <u>14729 PO4-P</u><br>medidas en curso         |         |           |
| <u>14729 PO4-P</u>                             | medidas | en curso  |
|                                                | 14729   | PO4-P     |

 Introducir la cubeta redonda con código de barras en el compartimiento correspondiente, hasta que engrane.

Orientar la graduación hacia la muesca del fotómetro.

El fotómetro lee el código de barras de la cubeta redonda y selecciona automáticamente el método apropiado que corresponde.

En el display aparece el valor medido.

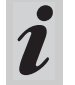

Si aparece el menú *selec-método*, orientar la graduación de la cubeta redonda o bien, del AutoSelector hacia la muesca del fotómetro.

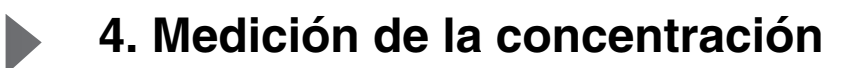

## 4.3 Medir juegos de ensayos de reactivos

|                          | 14773 NO3-N<br>insertar cubeta<br>o<br>iniciar medida | <ul> <li>Introducir el AutoSelector en el compartimiento<br/>para cubetas redondas.<br/>Orientar la graduación hacia la muesca del<br/>fotómetro.</li> <li>El fotómetro lee el código de barras de la cubeta re-<br/>donda y selecciona automáticamente el método apro-<br/>piado que corresponde.</li> </ul> |
|--------------------------|-------------------------------------------------------|----------------------------------------------------------------------------------------------------|
|                          | <br><u>14773 NO3-N</u><br>medidas en curso            | <ul> <li>Colocar la cubeta rectangular (verticalmente, a tope<br/>a la derecha). La medición es efectuada<br/>automáticamente.</li> <li>Observar la marca de la posición del<br/>compartimiento de la cubeta.</li> </ul>                                                                                      |
|                          |                                                       | <ul> <li>Al aparecer el menú selec-método, colocar el AutoSelector correspondiente en el compartimiento para cubetas redondas.</li> <li>Si aparece el aviso "tipo de cubeta", con          <ul> <li>con</li></ul></li></ul>                                                                                   |
| después de<br>aprox. 2 s | 14773 NO3-N<br><b>12.3</b> mg/l                       | En el display aparece el valor medido.                                                                                                    |

#### 4.4 Medir juegos de ensayos sin código de barras (selección manual)

Para efectuar mediciones con cubetas sin código de barras, o al emplear juegos de reactivos sin AutoSelector, es necesario seleccionar manualmente el método adecuado.

Esto es igualmente necesario si se trata de seleccionar métodos propios.

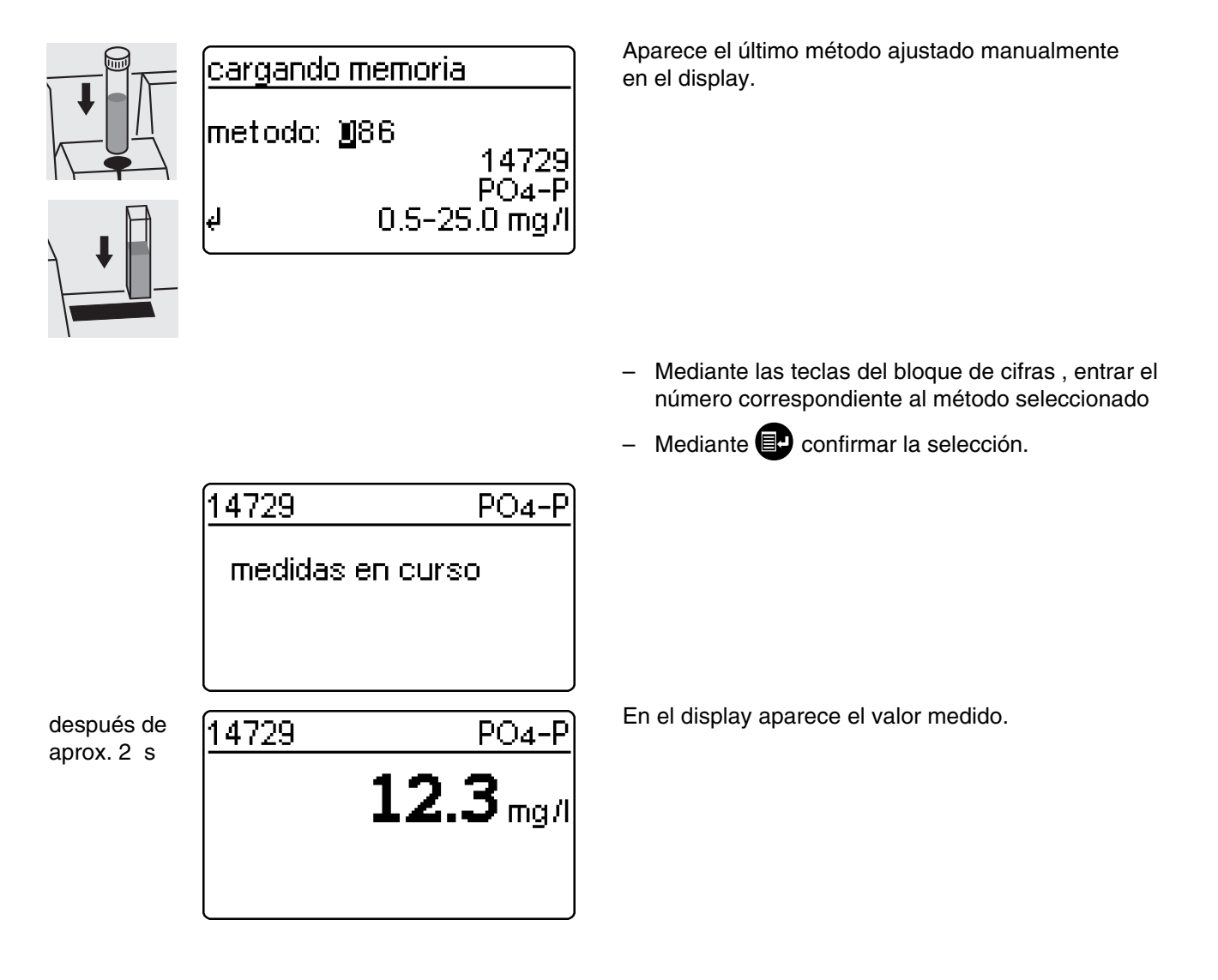

#### 5.1 Ajustar el modo de medición absorbancia (extinción) o transmisión

Acceder al menú *configuración* accionando 💷. - En el menú configuración seleccionar el sub-menú configuracion. abs./trans. %. document acion parametro metodo cinetica abs./trans. % configuracion Seleccionar el modo de medición: ▶ 690nm Absorbancia Absorbancia transmisión transmisión volver

#### 5.2 Medir la absorbancia (extinción) o la transmisión

Activar el modo de medición Absorbancia o bien, transmisión (según lo seleccionado en el menú

abs./trans. %), accionando

| Absorbancia 690nm                      | Modo de medición Absorbancia                                                                                                    |
|----------------------------------------|----------------------------------------------------------------------------------------------------|
| insertar cubeta<br>o<br>iniciar medida |                                                                                                    |
| transmisión 🕨 690nm                    | Modo de medición transmisión                                                                                                    |
| insertar cubeta<br>o<br>iniciar medida | En el ejemplo que sigue a continuación no se ex-<br>plica la medición de la transmisión, pues el<br>procedimiento es análogo al de la medición de la<br>extinción. La única diferencia es que el resultado<br>de la medición es indicado en % para 'transmi-<br>sión' en lugar de E para 'extinción'. |

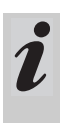

Una extinción de referencia que ya haya sido medida también es efectiva en el modo de medición transmisión. Es indicada como extinción de referencia.

## 5.3 Medición de prueba de cubetas

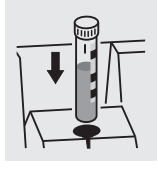

<u>Absorbancia 690nm</u> medidas en curso  Introducir la cubeta redonda con código de barras en el compartimiento correspondiente, hasta que engrane.

Orientar la graduación hacia la muesca del fotómetro.

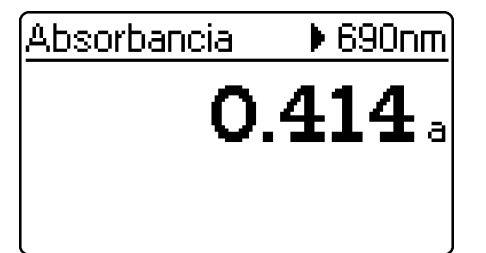

340nm

0.621

Absorbancia

En el display aparece el valor medido con respecto a la longitud de onda indicada arriba a la derecha. Este valor medido es archivado en memoria automáticamente.

En caso dado, llamar otras longitudes de onda:

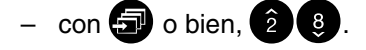

El valor medido para la longitud de onda seleccionada aparece y puede ser archivado en memoria y transfe-

rido a la interfase con 💷.

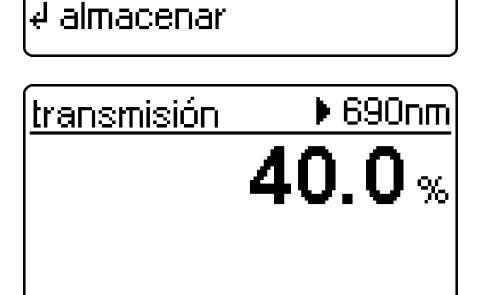

Ejemplo de los datos que son indicados en una medición de la transmisión.

## 5.4 Medir juegos de ensayos de reactivos - Introducir el AutoSelector en el compartimiento de la cubeta redonda e introducir la cubeta rectangular en el compartimiento rectangular. Orientar la graduación hacia la muesca del fotómetro. Absorbancia 690nm medidas en curso En el display aparece el valor medido con respecto a Absorbancia ▶ 690nm la longitud de onda indicada arriba a la derecha. Este valor medido es archivado en memoria automática-**0.414** a mente. En caso dado llamar otras longitudes de onda: con 🕣 o bien, 2 😣. El valor medido para la longitud de onda seleccionada ▶ 340nm Absorbancia aparece y puede ser archivado en memoria. 0.621 a ∉ almacenar

#### 5.5 Medir juegos de ensayos sin código de barras

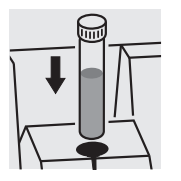

| Absorbancia | ▶ 340nm |
|-------------|---------|
|             |         |

d medir

En el display aparece la longitud de onda medida de último.

- Seleccionar la longitud de onda:

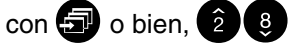

Activar la medición:

Presionar Presionar

Los valores resultantes de las mediciones pueden ser documentados de diferentes formas:

- pueden ser archivados en memoria
- pueden ser imprimidos en la impresora conectada a través de la interfase en serie (automaticamente, si el fotómetro posee una impresora conectada)
- pueden ser transferidos a un ordenador / computadora personal para su procesamiento (empleando la software adecuada, por ejemplo Multi/ACHAT II, o bien, – menos confortable –, por medio de un programa de terminal).
- Abrir la cubierta para conectar el instrumento.
- Presionar 📳

En el display aparece la siguiente información:

configuracion ▶ documentacion parametro metodo cinetica configuracion

documentacion
 N° valor medido
 N°. identif.
 cargando memoria
 output metodos
 volver

- Acceder al menú documentación con 💷.

En esta opción se pueden seleccionar las siguientes funciones:

- N° valor medido
  - Reiniciar la numeración
- N°. identif.
  - Conectar / Desconectar
- cargando memoria
  - total
  - fecha
  - con N° I.D. XXX
  - para método XXX
  - AQS
- Llamada de los métodos
  - todo
  - métodos propios

Los parámetros programados actualmente aparecen identificados con "#" en los sub-menús correspondientes.

#### 6.1 Reiniciar la numeración del valor medido

- documentacion ▶ N° valor medido N°. identif. cargando memoria output metodos volver
- Seleccionar el sub-menú N° valor medido.

| N° valor medido |  |
|-----------------|--|
| refijar numero: |  |
| l≯si +          |  |
| no inc          |  |
| volver          |  |
|                 |  |

• si

La numeración de los valores medidos comienza nuevamente desde 001 (parámetro programado de fábrica)

no

La numeración de los valores medidos continúa (de 001 hasta 999)

- Seleccionar la opción deseada oprimiendo 🕣, o

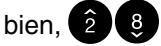

- Confirmar la selección con 💷.

#### 6.2 Activar el No. de identificación

Estando activada la función  $N^{\circ}$ . *identif.*, a cada medición de la concentración le es asignada una secuencia arbitraria de hasta seis caracteres alfanuméricos (N°. identif.)(por ejemplo, el lugar de la toma de la muestra, el número del cliente, el kilometro del río).

| documentacion<br>N° valor medido<br>▶ N°. identif.<br>cargando memoria<br>output metodos<br>volver | – Seleccionar el sub-menú <i>Nº. identif.</i> .                                                                                                    |
|----------------------------------------------------------------------------------------------------|----------------------------------------------------------------------------------------------------|
| N°.identif.<br>▶ off +<br>on<br>volver                                                             | <ul> <li>off         <ul> <li>No es posible programar un No. de identificación (parámetro programado de fábrica).</li> <li>on             <ul> <li>Permite asignar un No. de identificación para cada valor medido.</li> </ul> </li> </ul> </li> </ul> |
| №. identif.                                                                                        | <ul> <li>Seleccionar la opción on oprimiendo </li> </ul>                                                                                                    |
| off<br>▶on +<br>volver                                                                             | <ul> <li>Confirmar la selección con          .     </li> </ul>                                                                                                    |

#### Medir con el "No. de identificación" activado

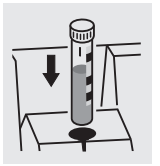

o bien,

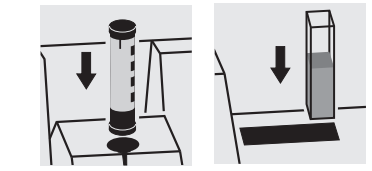

- Activar el modo de medición concentracion
- Colocar una cubeta redonda y orientarla correctamente, o bien,
- Colocar el AutoSelector y una cubeta rectangular.

En el display aparece la siguiente información:

Ingresar el No. de identificación deseado Configuración de fábrica:
El último número de identificación entrado (o una línea de puntos, si aún no se ha entrado un No. de identificación).

El No. de identificación se entra como se explica a continuación:

- Mayúsculas con 🕣
- Números/cifras a través del bloque de cifras
- Confirmar cada entrada con P. El espacio vacío se ingresa confirmando sin seleccionar un signo.

Borrar ingresos erróneos:

- Oprimiendo C se borra el último signo ingresado.

#### 6.3 Llamar los datos archivados en memoria

Los datos archivados en memoria pueden ser mostrados en el display, o bien, ser transferidos a la interfase serial.

La forma en que se presenten los datos extraídos depende del criterio, según el cuál se desea ordenar los mismos.

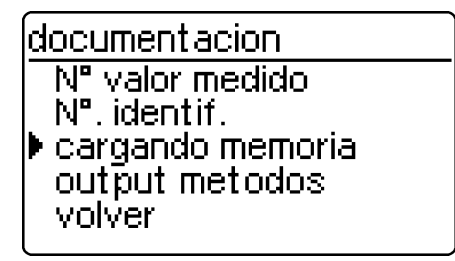

| cargando memoria                                         |  |
|----------------------------------------------------------|--|
| volver<br>▶ total<br>fecha<br>con Nº I.D.<br>para metodo |  |
|                                                          |  |

- Seleccionar el sub-menú cargando memoria.

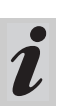

La opción *cargando memoria* aparece después de haber efectuado una medición.

Los datos archivados en memoria pueden ser extraídos de acuerdo a los siguientes criterios de selección, programables:

- total- todos los valores medidos archivados en memoria.
- fecha todos los valores medidos a partir de una fecha determinada.
- con N° I.D. todos los valores medidos identificados con un No. de identificación específico.
- para método todos los valores medidos de acuerdo a un método específico.
- *AQS* todas las mediciones de un determinado método, controladas/supervisadas con AQS.
- Seleccionar la opción deseada oprimiendo 🕣
- Confirmar la selección con 💷.

#### Seleccionar "total"

Seleccionar la forma de presentación/extracción: cargando memoria en pantalla en pantalla a impresora/pc (interfase serial). a impresora/pc volver Seleccionar la opción deseada oprimiendo 🕣, o \_ bien, 28 Confirmando con 💷 se inicia la extracción de los \_ datos de medición. Seleccionar "fecha" - Entrar la fecha a través del bloque de cifras cargando memoria Borrar el ingreso con C \_ fecha: 22.04.98 – Confirmar con **I**. Seleccionar la forma de presentación: cargando memoria en pantalla en pantalla • *a impresora/pc* (interfase serial). a impresora/pc volver - Seleccionar la opción deseada oprimiendo 🕣, o bien, 2 8 Confirmando con 💷 se inicia la extracción de los

\_

datos de medición.

Seleccionar "con N° I.D."

| cargando memoria                                              | <ul> <li>Ingresar el No. de identificación</li></ul>                                                                                                    |
|---------------------------------------------------------------|----------------------------------------------------------------------------------------------------|
| entrada № I.D.:                                               | Configuración de fábrica:                                                                                                    |
| ZULAU                                                         | El último No. de identificación entrado. <li>Confirmar cada entrada con P.</li>                                                                                                    |
| Cargando memoria<br>▶ en pantalla<br>a impresora/pc<br>volver | <ul> <li>Seleccionar la forma de presentación:</li> <li><i>en pantalla</i></li> <li><i>a impresora/pc</i> (interfase serial).</li> <li>Seleccionar la opción deseada oprimiendo , o bien, 2 3</li> <li>Confirmando con se inicia la extracción de los datos do modición</li> </ul> |

#### Seleccionar "para método"

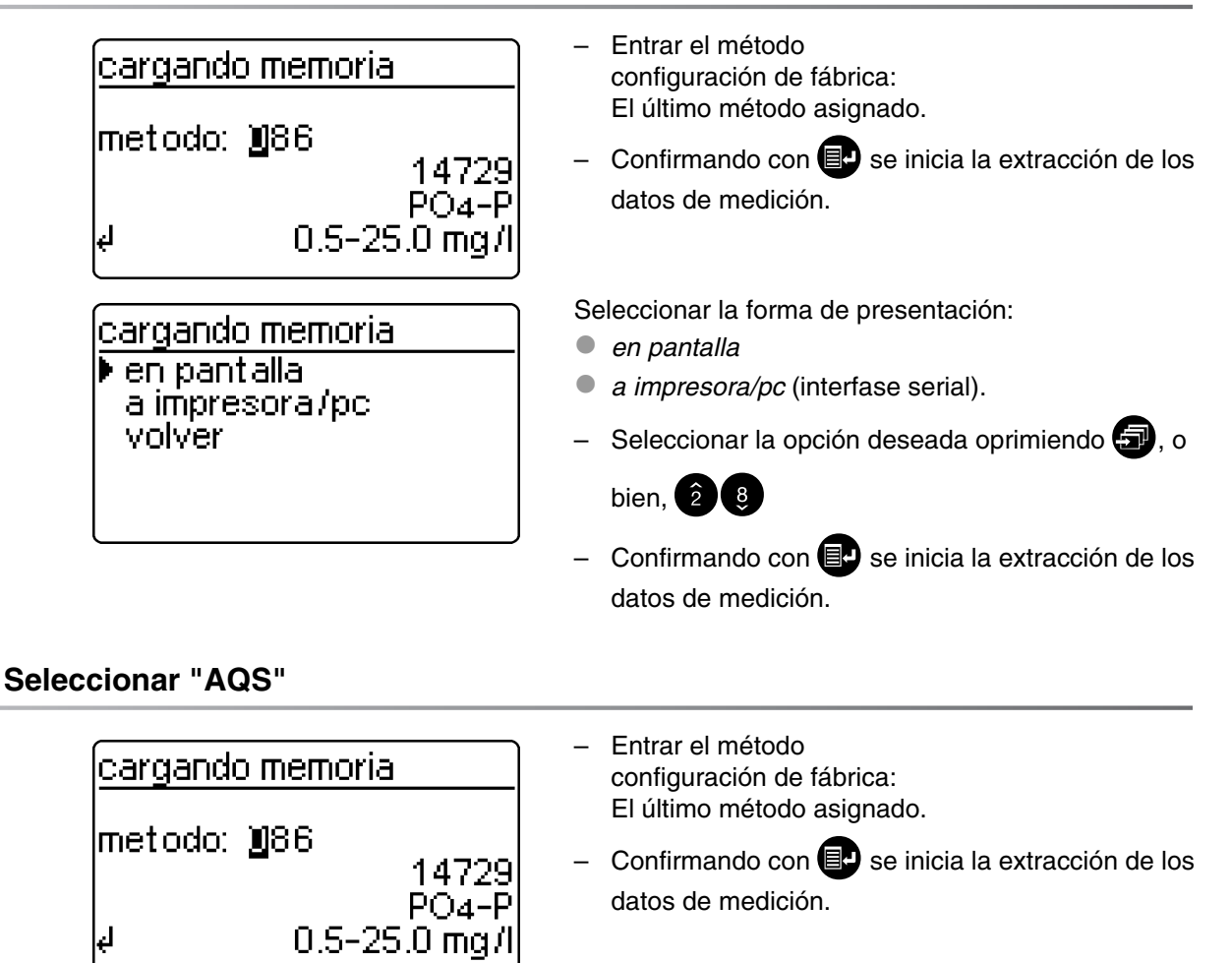

#### Salida de datos de medición en pantalla

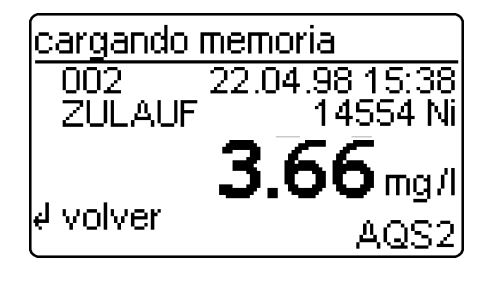

Cada juego de datos aparece individualmente en el display, comenzando con el último valor medido. Indicación de:

- N° valor medido
- fecha/hora
- N°. identif.
- designación met.
- forma citac.
- valor med.
  - dimensión
  - en caso dado, aplicar la identificación AQS, por ejemplo AQS2

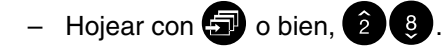

#### Salida de datos de medición a impresora/pc

| cargando n | nemoria |
|------------|---------|
| traspaso   |         |
| en curso   | _       |
|            | 1       |
| d cancelar |         |

salida de datos de medición a la interfase serial:

- Presentación de los números transferidos (indicación del progreso de la transferencia de los valores medidos), comenzando con el último valor medido.
- Cancelar con 💷.

Ejemplo de un registro de calibración:

| 003 | 14541 | 10.02.98 | 11:56:33 | t | 80    | mg/l | CSB   |
|-----|-------|----------|----------|---|-------|------|-------|
| 002 | 14541 | 10.02.98 | 11:54:21 | t | 70    | mg/l | CSB   |
| 001 | 14729 | 03.02.98 | 18:30:53 |   | * 0.3 | mg/l | PO4-P |

## 6.4 Transferir/presentar la lista de métodos

La entrega de los métodos archivados en memoria hacia la impresora o el ordenador / la computadora PC es a través de interfase.

| documentacion<br>Nº valor medido<br>Nº. identif.<br>cargando memoria<br>output metodos<br>volver | <ul> <li>Seleccionar el sub-menú output métodos.</li> </ul>                                                                                                    |
|--------------------------------------------------------------------------------------------------|----------------------------------------------------------------------------------------------------|
| output metodos<br>todo<br>propio<br>volver                                                       | <ul> <li>Los siguientes parámetros pueden ser configurados:</li> <li><i>todo</i> – Presentación/transferencia de todos los métodos archivados en memoria</li> <li><i>propio</i> – Presentación/transferencia de los métodos propios.</li> <li>La opción <i>propio</i> aparece después de haber entrado uno o más métodos propios.</li> </ul> |
|                                                                                                  | –Seleccionar la opción deseada oprimiendo                                                                                                    |
|                                                                                                  | 🖅, o bien, 🛛 🖉                                                                                                    |

– Iniciar la salida con 💷.

Los siguientes parámetros pueden ser configurados a través del menú *parámetro método*:

- forma citac.
- dimensión
- dilución
- Abrir la cubierta para conectar el instrumento.
- Presionar 💷.

En el display aparece la siguiente información:

| configuracion<br>documentacion<br>▶ parametro metodo<br>cinetica<br>configuracion | <ul> <li>Seleccionar el sub-menú parámetro método.</li> </ul>                                                           |
|-----------------------------------------------------------------------------------|----------------------------------------------------------------------------------------------------|
| <u>selec-metodo</u><br>metodo: <b>1</b> 86<br>14729<br>PO4-P<br>↓ 0.5-25.0 mg/l   | <ul> <li>Entrar el número del método</li> <li>Confirmar la entrada con </li> </ul>                                      |
| parametro metodo<br>▶ forma citac.<br>dimension<br>dilucion<br>volver             | <ul> <li>Seleccionar la opción deseada oprimiendo , o bien, 2 .</li> <li>Activar los parámetros oprimiendo .</li> </ul> |

## 7.1 Citación

## 7.1.1 Modificar la citación

#### Ejemplo:

Modificar la citación de "NH<sub>4</sub>-N" a "NH<sub>4</sub>".

| parametro metodo<br>▶ forma citac.<br>dimension<br>dilucion<br>volver | <ul> <li>Seleccionar el sub-menú forma citac.</li> </ul>             |
|-----------------------------------------------------------------------|----------------------------------------------------------------------|
| forma citac. 14739<br>▶ NH4-N ◆<br>NH4<br>volver                      | Configuración actual: <i>NH₄-N</i> (♣).                              |
| forma citac. 14739<br>NH4-N ★<br>▶ NH4<br>volver                      | <ul> <li>Con ⊕ hojear hasta NH₄</li> <li>Confirmar con ⊕.</li> </ul> |
| forma citac. 14739<br>NH4-N<br>▶ NH4 +<br>volver                      | − La citación NH <sub>4</sub> ha sido configurada (♣).               |

#### 7.1.2 Efectuar una medición diferencial

Para algunos métodos es posible efectuar una medición diferencial (por ejemplo Fierro II/III, dureza Ca-/Mg).

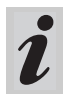

Información más detallada encuentra Ud. en la parte "Normativas de análisis".

#### Ejemplo:

Determinación del fierro (II) y del fierro (III)

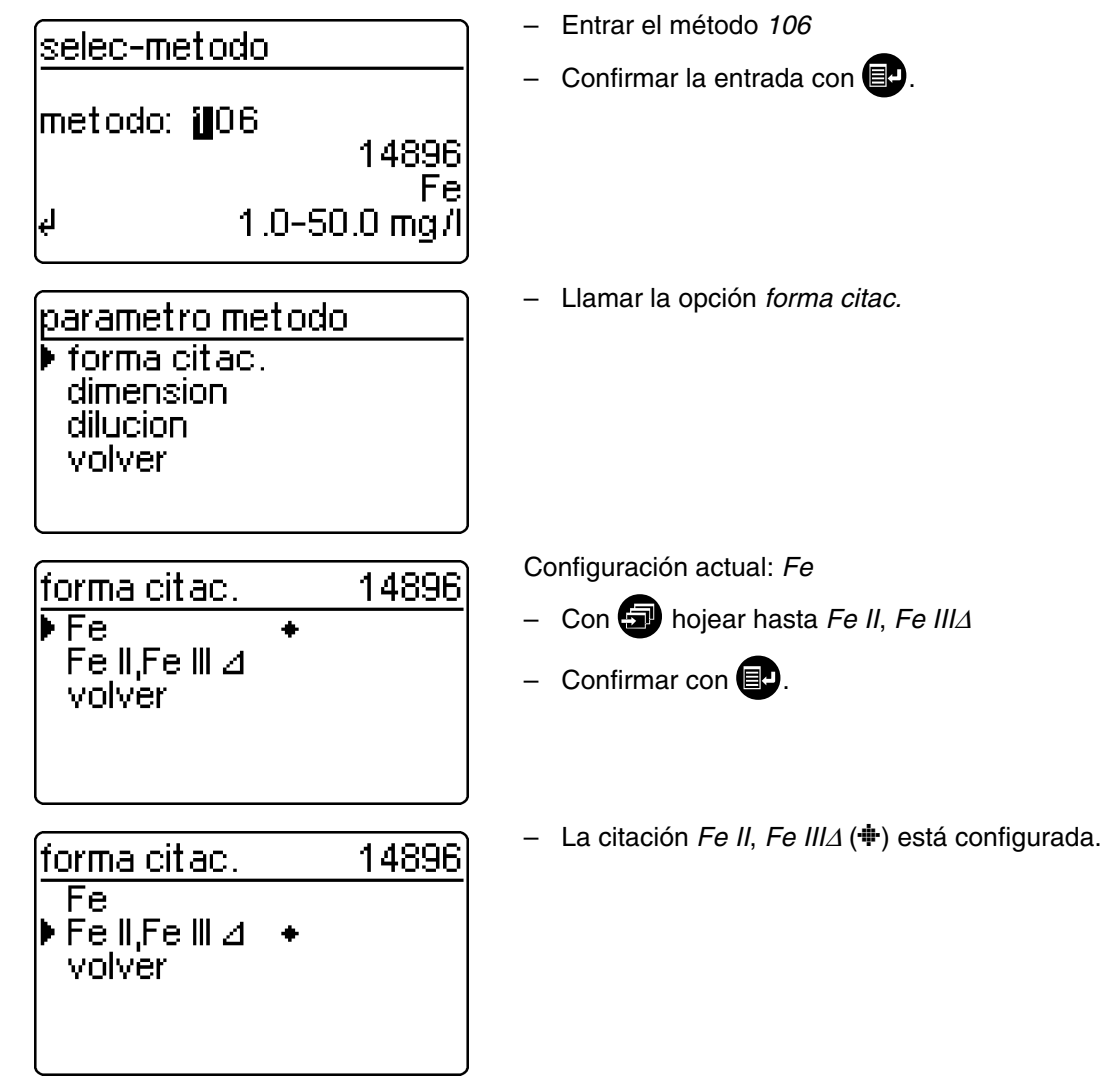

– Para cambiar a la función de medición, oprimir 🕮.

# 7. Parámetros de métodos

|                          | 14896<br>ΣFe<br>medidas en       | Fe II,Fe III ⊿<br>curso           | <ul> <li>Iniciar la primera medición colocando la cubeta 1.</li> </ul>                                                                                                 |
|--------------------------|----------------------------------|-----------------------------------|----------------------------------------------------------------------------------------------------|
| después de<br>aprox. 2 s | <u>14896</u><br>Σ Fe<br>↓ Fe II  | Fell,Fell 2<br><b>3.2</b> mg/l    | Presentación del primer valor medido en el display:<br>Σ <i>Fe.</i><br>– Quitar la cubeta 1<br>– Presionar 🗐.                                                          |
|                          | 14896<br>Fe II<br>medidas en     | Fe II,Fe III ⊿<br>curso           | <ul> <li>Iniciar la segunda medición colocando la cubeta 2.</li> </ul>                                                                                                 |
| después de<br>aprox. 2 s | 14896<br>Fe II<br>∉ Fe II,Fe III | Fe II,Fe III ⊿<br><b>2.1</b> mg/I | <ul> <li>Presentación del segundo valor medido en el display:<br/><i>Fierro II.</i></li> <li>Continuar a la presentación de ambos valores<br/>medidos con .</li> </ul> |
|                          | 14896                            | Fe II,Fe III ⊿                    | Indicación de ambos valores medidos en forma de re-<br>sumen.                                                                                                    |
|                          | Fell                             | 2.1 mg/l                          |                                                                                                    |
|                          | Fe III                           | 1.1 mg/l                          |                                                                                                    |
|                          | L                                | J                                 |                                                                                                    |

## 7.2 Seleccionar la dimensión de medición

La dimensión preajustada es "mg/l". Esta puede ser modificada a la unidad "mmol/l".

| parametro metodo<br>forma citac.<br>▶ dimension<br>dilucion<br>volver | – Seleccionar el sub-menú <i>dimensión.</i>                                     |
|-----------------------------------------------------------------------|---------------------------------------------------------------------------------|
| dimension 14729<br>▶ mg/l +<br>mmol/l<br>volver                       | Configuración actual: <i>mg/l</i> ( <b>+</b> )<br>– Con                         |
| dimension 14729<br>mg/l<br>▶ mmol/l +<br>volver                       | <ul> <li>La dimensión de medición <i>mmol/l</i> () está configurada.</li> </ul> |

#### 7.3 Entrar le dilución

La dilución de una muestra con **agua destilada** permite ampliar el rango de medición.

El fotómetro incluye automáticamente el factor de dilución en el cálculo del valor medido.

Como factor de dilución puede ingresarse un valor entre 0 y 99.

#### Ejemplo:

Ingresar la dilución 1:20 (es decir, 1 parte de muestra + 19 partes de agua destilada).

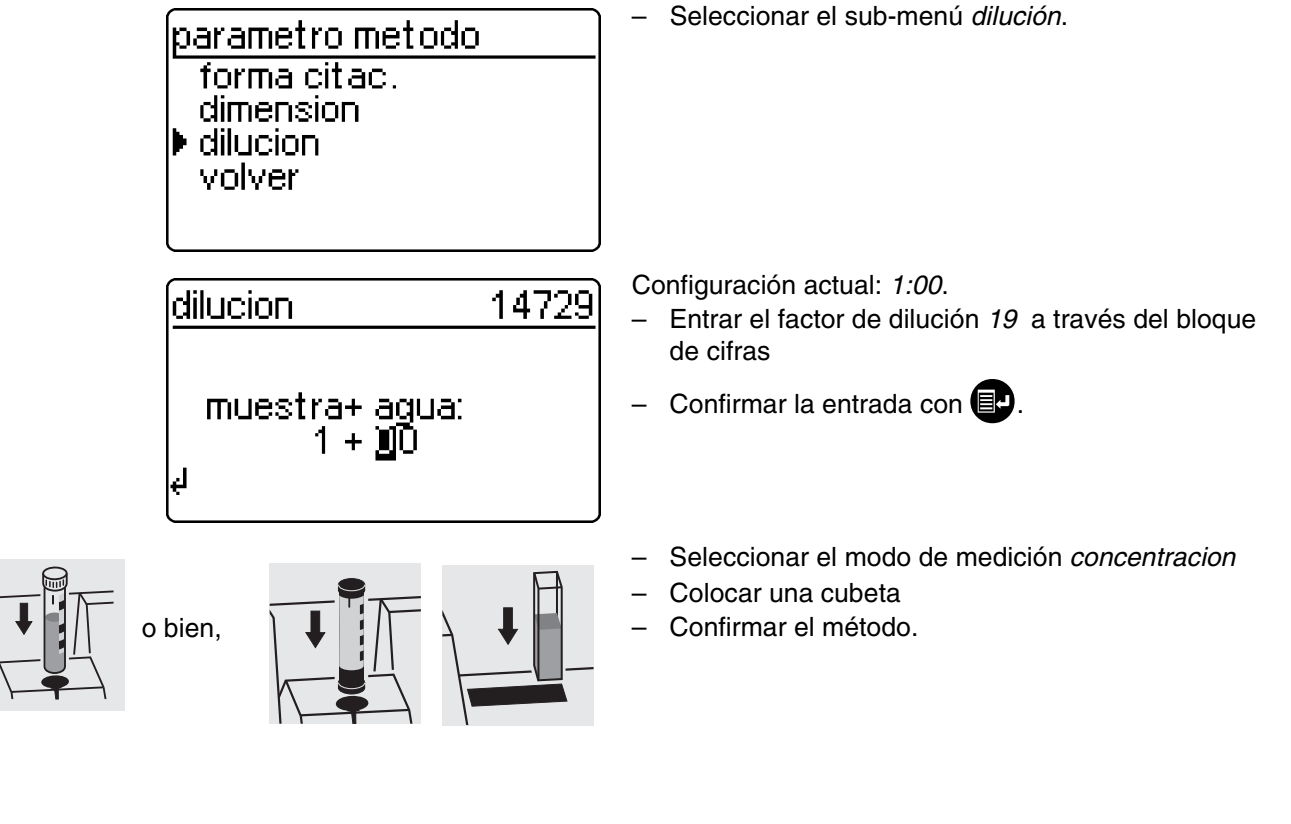

| 14729 | <u> </u>                  |
|-------|---------------------------|
|       | <b>127</b> mg/l<br>D:1+19 |
|       |                           |

 El valor medido con el factor de dilución asignado es indicado en el display.

#### Mediciones repetitivas:

- Colocar una cubeta, o bien iniciar la medición
- Confirmar el factor de dilución.

# Borrar el factor de dilución de una de las siguientes maneras:

- Cambiar de método
- Desconectando el fotómetro
- Entrando un factor de dilución de 00.

El aseguramiento analítico de la calidad (AQS) puede ser efectuado en dos niveles:

- AQS1 Supervisión del fotómetro
- AQS2 Supervisión del sistema completo con soluciones patrón.

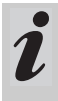

La supervisión del sistema completo (AQS2) es una verificación específica a los métodos con soluciones patrón.

La supervisión del sistema completo, si ha sido exitosa, cubre la supervisión del fotómetro (AQS1).

En la primera parte correspondiente a la "Información general", encuentra Ud. más informaci-

8.1 Activar AQS

- Abrir la cubierta para conectar el instrumento.

#### 8.1.1 Activar el chequeo AQS a través del menú

– Presionar 💷.

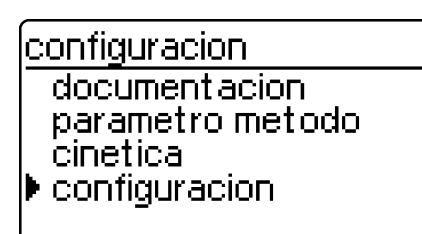

| configuracion    |  |
|------------------|--|
| volver           |  |
| AQS-functiones   |  |
| correccion func. |  |
| l aiuste cero    |  |
| metodos propios  |  |

En el display aparece la solicitud de entrar la contraseña:

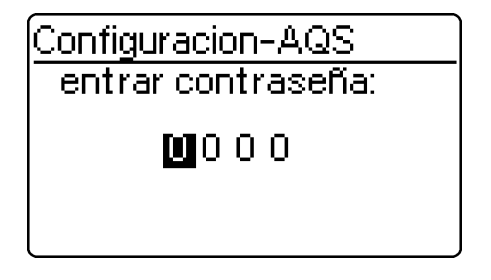

En caso de cometer errores al entrar la contraseña:

ón referente al aseguramiento analítico de la calidad (AQS).

El modo AQS debe ser activado en el fotómetro. El mismo sale de fábrica con el modo AQS desconectado.

El modo AQS puede ser activado seleccionando la función a través del menú

- Supervisión del fotómetro (AQS-1)
- Supervisión del sistema completo con soluciones patrón (AQS-2).

En el display aparece el sub-menú configuración, la

opción AQS-funciones está asignada de fábrica.

- Llamar el sub-menú configuración.

Confirmar con IP.

Mediante una contraseña propia se protege la configuración establecida del AQS para impedir el acceso de personas no autorizadas (para modificar la contraseña, vea el párrafo 8.1.4).

- Entrar la contraseña:
   Sólo están permitidos números.
   Configuración de fábrica: 0000
- Confirmar con 💷.

# 8. Aseguramiento analítico de la calidad (AQS)

Configuracion-AQS contraseña erronea

Después que se ha entrado correctamente la contraseña, en el display aparece el sub-menú Configuración-AQS:

| Configuracion-AQS<br>volver<br>▶ Modo-AQS<br>Standards-AQS<br>intervalos-AQS<br>bloqueo sistema | – Activa                                                |
|-------------------------------------------------------------------------------------------------|---------------------------------------------------------|
| Modo-AQS<br>▶ off ◆                                                                             | Configur                                                |
| n semanas<br>n mediciones<br>volver                                                             | - of<br>- n<br>- n                                      |
|                                                                                                 | – Confi                                                 |
| configuracion<br>documentacion<br>parametro metodo<br>▶ AQS-check<br>cinetica<br>configuracion  | – En el<br><i>AQS</i> -                                 |
| AQS-check<br>medidor<br>I sistema<br>volver                                                     | Seleccion<br><i>media</i><br><i>sister</i><br>La<br>ing |

Repetir la entrada de la contraseña. \_

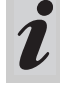

En caso de haber olvidado su contraseña, tome contacto con el servicio técnico.

A ativ ar la función Modo-AQS.

ación de fábrica: off (sin supervisión)

- cionar Modo-AQS:
  - f
  - semanas
  - mediciones
- rmar con 💷
- menú configuración, llamar el sub-menú check.

nar el modo del AQS:

- dor
- та

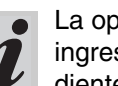

opción medidor aparece después de haber gresado los patrones PhotoCheck correspondientes (vea párrafo 8.2.1).

#### 8.1.2 Modificar los intervalos AQS

Los intervalos AQS comprenden el período de tiempo entre dos controles AQS. A modo de intervalo se puede determinar un intervalo de tiempo fijo (*n semanas*) o bien, una determinada cantidad de mediciones (*n mediciones*).

Los valores ingresados en cada caso permanecen archivados en memoria, aunque no estén activados. Además pueden ser ajustados intervalos adicionales para la supervisión del fotómetro (AQS1) y para la supervisión del sistema completo (AQS2).

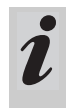

En el caso de la supervisión del sistema completo (AQS-2) toda modificación del intervalo de tiempo (*n semanas*) repercute sobre los procesos de supervisión en curso.

Una modificación de la cantidad de mediciones (*n mediciones*) no repercute sobre los procesos de supervisión en curso. Así es posible establecer para diferentes métodos cantidades individuales de mediciones

para cada uno.

Configuracion-AQS

Standards-AQS

intervalos-AQS

bloqueo sistema

Después que ha transcurrido un intervalo, ocurre lo siguiente:

- El sistema da alarma y la identificación AQS se pierde
- El método para la medición de la concentración es bloqueado (siempre y cuando el bloqueo esté activado).
- Períodos de tiempo programables:
- Supervisión del fotómetro (AQS-1):
  - 1 hasta 52 semanas (configuración de fábrica: 12 semanas) o bien,
  - 1 hasta 9999 mediciones (configuración de fábrica: 1500)
- Supervisión del sistema completo con soluciones patrón (AQS-2):
  - 1 hasta 52 semanas (configuración de fábrica: 4 semanas) o bien,
  - 1 hasta 9999 mediciones (configuración de fábrica: 100)

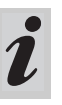

En el caso del ajuste *n mediciones* la medición diferencial (vea párrafo 7.1.2) es calculada como una sola medición.

En el menú *Configuración-AQS*, llamar el submenú *intervalos-AQS*.

De acuerdo a la selección en el menú *Modo-AQS* es ajustado en el menú *intervalos-AQS* un intervalo de tiempo fijo (*n semanas*) o bien, una determinada cantidad de mediciones (*n mediciones*).

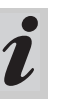

Cuando la función *Modo-AQS* está desactivada, el sub-menú *intervalos-AQS* no está a disposición.

#### Intervalo AQS "n semanas"

volver

Modo-AQS

El intervalo AQS *n semanas* sólo es efectivo si para la función *Modo-AQS* se ha activado el ajuste*n semanas*. El ajuste de la cantidad *n semanas* vale:

- en el caso del AQS1, para todo el instrumento
- en el caso del AQS2, para todos los métodos.
- En el menú intervalos-AQS, llamar el sub-menú n semanas.

# 8. Aseguramiento analítico de la calidad (AQS)

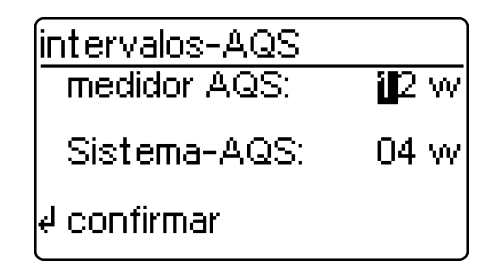

#### Intervalo AQS "n mediciones"

El intervalo AQS *n mediciones* sólo es efectivo si para la función *Modo-AQS* se ha activado el ajuste *n mediciones*.

Por medio del chequeo AQS2 se inicia la supervisión del método correspondiente.

La cantidad ajustada mediciones vale:

- en el caso de AQS1, para el instrumento (cantidad total de mediciones efectuadas, indistintamente si para algunos parámetros está activado AQS2)
- en el caso de AQS2, para todo método, para el cual se efectúe a continuación un chequeo AQS. Así es posible definir para los diferentes métodos, una cantidad individual de mediciones. Las mediciones ya efectuadas se cuentan por separado por cada método supervisado.

Los intervalos de supervisiones AQS2 ya iniciadas para otros métodos no son afectadas si se modifica la cantidad *mediciones*. Así se puede ajustar la cantidad *mediciones* para otros métodos sin tener que preocuparse por supervisiones iniciadas anteriormente.

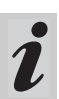

Al llevar a cabo un chequeo AQS2, el sistema asigna automáticamente la cantidad ajustada de último con el menú *intervalos-AQS mediciones*.

Por esta razón debiera verificarse la cantidad *mediciones* ajustada antes de iniciar cada chequeo AQS2, modificando la cantidad en caso necesario.

La cantidad actualmente ajustada *mediciones* es archivada en memoria automática e individualmente en el chequeo AQS2 para el método actual, apareciendo en el registro protocolado.

 En el menú intervalos-AQS, llamar el sub-menú n mediciones.

- Volver sin modificaciones, oprimiendo 3 veces
- Ingresar el intervalo de tiempo para *medidor AQS* a través del bloque de cifras, confirmar con

# 8. Aseguramiento analítico de la calidad (AQS)

| Configuracion-AQS                 |
|-----------------------------------|
| medidor AQS:                      |
| 1500 mediciones<br> Sistema AOS · |
| 0100 mediciones                   |
| e confirmar                       |

- Volver sin modificaciones, oprimiendo 3 veces
- Ingresar la cantidad de mediciones para medidor AQS a través del bloque de cifras, confirmar con Ð
- Ingresar la cantidad de mediciones para Sistema-\_ AQS a través del bloque de cifras, confirmar con

#### 8.1.3 Bloqueo del sistema

La función bloqueo sistema es activada si para un método supervisado

- no se ha efectuado un chequeo AQS,
- el intervalo de chequeo AQS para el sistema ha caducado.

| Configuracion-AQS<br>Modo-AQS<br>Standards-AQS<br>intervalos-AQS<br>▶ bloqueo sistema<br>cambiar contras. | – Llamar el sub                                                    |
|----------------------------------------------------------------------------------------------------|--------------------------------------------------------------------|
| bloqueo sistema<br>off<br>▶ on<br>volver                                                                  | <ul> <li>Seleccionar la bien, 28</li> <li>Confirmar col</li> </ul> |
|                                                                                                    |                                                                    |

ón de la concentración.

Para este método ya no es posible efectuar la medici-

o-menú bloqueo sistema.

a opción deseada oprimiendo 🕣, o

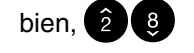

ED.

#### 8.1.4 Modificar la contraseña

El fotómetro es entregado de fábrica programado con la contraseña 0000. Esta contraseña puede ser modificada de la siguiente manera:

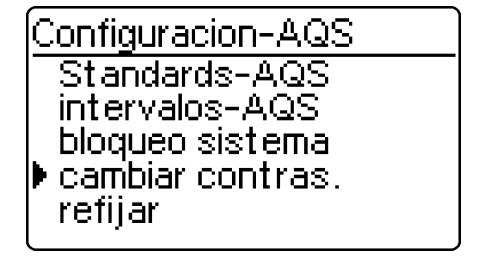

- Llamar el sub-menú cambiar contras.
- Confirmar con 🗐
## 8. Aseguramiento analítico de la calidad (AQS)

| <u>contraseña-AQS</u><br>entrar contraseña:<br>(0000)<br><b>10</b> 0 0 0 | <ul> <li>Entrar contrasena deseada, por ejemplo 0100, a través del bloque de cifras</li> <li>Confirmar con <b>e</b>.</li> </ul> |
|--------------------------------------------------------------------------|----------------------------------------------------------------------------------------------------|
| <u>contraseña-AQS</u><br>confir. contraseña:<br>(0100)<br>₩0 0 0         | <ul> <li>Entrar nuevamente la contraseña</li> <li>Confirmar con P.</li> </ul>                                                   |

## 8.1.5 Refijar el AQS

Si se desea inactivar completamente el aseguramiento analítico de la calidad, es decir, si se desea volver a la configuración original de fábrica, se puede hacer a través del menú mediante la función *refijar* en el sub-menú *Configuración-AQS*.

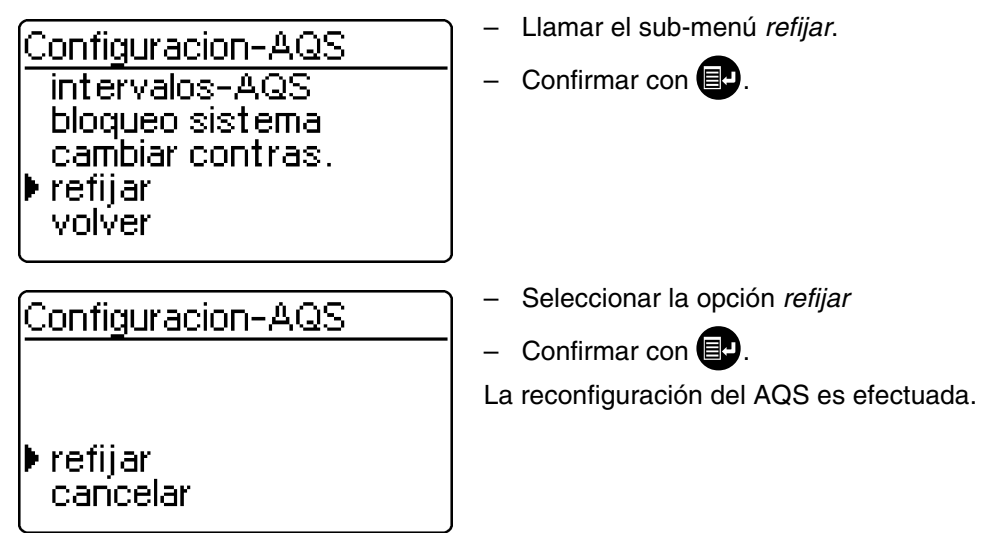

## 8.2 Supervisión del fotómetro (AQS-1)

## 8.2.1 Entrar los patrones para el PhotoCheck

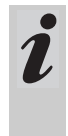

Para llevar a cabo la verificación del fotómetro (AQS1) se requiere el patrón Spectroquant<sup>®</sup> PhotoCheck. Hay que ingresar **por lo menos 1 patrón**. Se recomienda, sin embargo, ingresar todos los patrones disponibles.

- Presionar 💷, para acceder al menú configuración
- Llamar el sub-menú configuración
- Llamar el sub-menú AQS-funciones
- Entrar la contraseña
- Llamar el sub-menú Standards-AQS, y aparece la siguiente información:

Standards-AQS photocheck sol. patron volver

photocheck patrones

input output borrar volver - Llamar el sub-menú photocheck.

Elegir entre

input

Ingresar el valor nominal (absorbancia /extinción) del certificado de la carga de Spectroquant^ $^{\ensuremath{\mathbb{R}}}$  PhotoCheck

output

imprimir los valores teóricos / presentarlos en el display

borrar borrar los y

borrar los valores nominales.

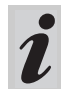

Las opciones *borrar* y *output* aparecen recién después de ingresar el patrón.

# 8. Aseguramiento analítico de la calidad (AQS)

#### Ejemplo:

| dmisible ± 0.020                                                                                                    |                                                                                                    |
|----------------------------------------------------------------------------------------------------|----------------------------------------------------------------------------------------------------|
| photocheck patrones<br>volver<br>▶ 445-1<br>445-2<br>445-3<br>445-4                                                             | <ul> <li>Seleccionar oprimiendo , o bien, 2 3</li> <li>Cancelar a través de la opción <i>volver</i></li> <li>Confirmar con .</li> </ul>                                      |
| photocheck 445-1<br>val. teor.: <b>1</b> .200 a                                                                                 | <ul> <li>Entrar el valor teórico 445-1</li> <li>Confirmar con D.</li> <li>Si ya hay archivado un patrón, su valor aparece en el display.</li> </ul>                          |
| √ confirmar<br>photocheck 445-1<br>val. teor.: 0.200 a<br>tolerancia: ± <b>]</b> .020 a                                         | <ul> <li>Entrar la tolerancia a través del bloque de cifras</li> <li>Confirmar con P.</li> </ul>                                                                             |
| <ul> <li>✓ confirmar</li> <li>         photocheck patrones<br/>volver<br/>445-1 √<br/>445-2<br/>445-3<br/>445-4     </li> </ul> | <ul> <li>Se ha ingresado el patrón PhotoCheck- 445-1.</li> <li>Seleccionar el siguiente mediante </li> <li>De esta manera ingresar todos los patrones PhotoCheck.</li> </ul> |

445-1 nm, valor teórico (absorbancia / extinción) 0.200, tolerancia admisible  $\pm$  0.020

## 8.2.2 Presentación de los patrones PhotoCheck

| photocheck patrones<br>input<br>▶ output<br>borrar<br>volver | <ul> <li>En el sub-menú <i>photocheck patrones</i> acceder a la opción <i>output</i>.</li> </ul>                                                                                                    |
|--------------------------------------------------------------|----------------------------------------------------------------------------------------------------|
| descarga PhotoCh.<br>en pantalla<br>a impresora/pc<br>volver | <ul> <li>Seleccionar la forma de presentación:</li> <li><i>en pantalla</i></li> <li><i>a impresora/pc</i> (interfase serial).</li> <li>Seleccionar oprimiendo , o bien, 28</li> <li>Confirmar con para iniciar la salida.</li> </ul> |
| Ejemplo: registro protocolado                                |                                                                                                    |
| calibrador AQS<br>26.08.97                                   | AQS-1<br>13:19                                                                                                    |

| sol test  | dimensión  | val teor   | tolerancia | AOS-Data |
|-----------|------------|------------|------------|----------|
| 301. 1031 | unichision | val. tool. | toicranoia | AGO Dala |
| 445-1     | E          | 0.200      | 0.020      | 26.08.97 |

12 semanas

#### 8.2.3 Borrar los patrones PhotoCheck

Tiene que permanecer archivado en memoria **por lo menos 1 patrón**, para poder efectuar la función chequeo AQS (supervisión del instrumento).

intérvalo AQS

| photocheck patrones |
|---------------------|
| input<br>output     |
| ▶ borrar            |
| volver              |
|                     |
| borrar photocheck   |
| ▶ 445-2             |
| 440-3<br>  445-4    |

volver

 En el sub-menú photocheck patrones acceder a la opción borrar.

Indicación de los patrones PhotoCheck archivados en memoria:

- Seleccionar oprimiendo 3, o bien, **2**
- Cancelar a través de volver
- Borrar con 💷.

## 8.2.4 Efectuar la supervisión del fotómetro

La supervisión del fotómetro (AQS1) comprende la verificación de

- barreras de luz con cubetas L1/L2 (incluídas en la entrega del Spectroquant<sup>®</sup> PhotoCheck)
- Absorbancia (extinción) con patrones PhotoCheck.
- Presionar, para acceder al menú configuración
- Llamar el sub-menú AQS-check.
- Llamar el sub-menú medidor.

En el display aparece la siguiente información:

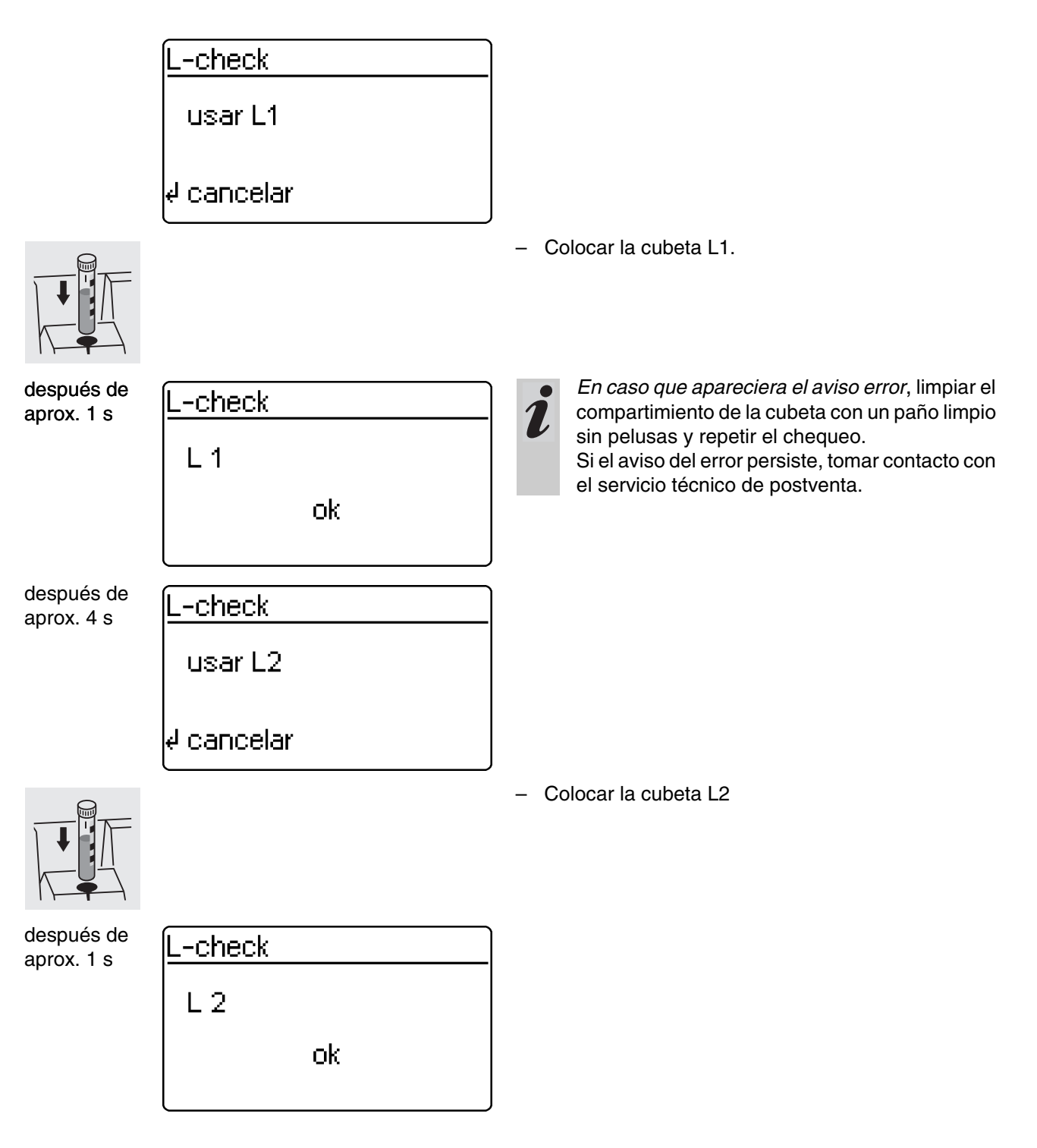

Después que la verificación de las barreras de luz ha sido efectuada con éxito, se miden los patrones PhotoCheck (soluciones patrones de prueba).

### Ejemplo:

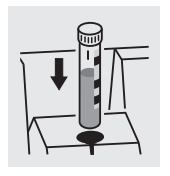

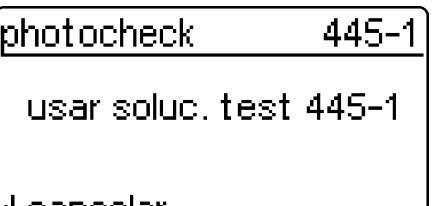

 Colocar la cubeta con la solución de prueba 445-1.
 El fotómetro mide la absorbancia (extinción) de la solución patrón y compara el resultado con el valor entrado.

e cancelar

La prueba de absorbancia (extinción)

#### está bien ...

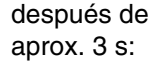

photocheck 445-1 0.211 a ok

- Colocar la siguiente solución patrón
- Interrumpir: Cancelar el chequeo significa gua el significato intervalo AOS

que el siguiente intervalo AQS "fotómetro" no ha sido liberado! ... o bien error

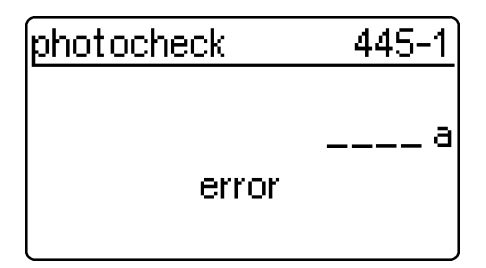

#### Solucionar el problema:

- 1. Repetir la medición (insertar nuevamente la cubeta)
- 2. En caso necesario, efectuar el ajuste cero y repetir el chequeo
- Cambiar la solución patrón (cada paquete contiene dos soluciones patrones idénticas)
- 4. Emplear un paquete nuevo Spectroquant®
- 5. Interrumpir el procedimiento y enviar el fotómetro al fabricante para que sea revisado.

Al aparecer un error indicado, termina el test de extinción, pero el instrumento no es **puesto operativo**. Al conectar el instrumento, aparece la indicación de alerta "intervalo AQS caducado", hasta que se lleve a cabo un AQS con éxito, o bien, se desconecte el modo AQS.

#### Ejemplo: registro protocolado

| calibrador AQS<br>26.08.97<br>operador: |            |           | AQS-1<br>10:23 |            |           |  |
|-----------------------------------------|------------|-----------|----------------|------------|-----------|--|
| intérvalo AQS                           |            |           | 12 sema-       |            |           |  |
| AQS-check AQS 1                         |            |           | ok             |            |           |  |
| L-check                                 |            |           | ok             |            |           |  |
| sol. test                               | valor med. | dimensión | val. teor.     | tolerancia | resultado |  |
| 445-1                                   | 0.211      | E         | 0.200          | 0.020      | ok        |  |

## 8.3 Supervisión del sistema completo con soluciones patrón (AQS2)

## 8.3.1 Entrar patrones

| i                                    | Los patrones resumidos en la tabla "Spectro-<br>quant <sup>®</sup> CombiCheck und Standardlösungen"<br>("Spectroquant CombiCheck y soluciones pat-<br>rón) (vea la parte "Observaciones generales")<br>son patrones específicos al método y que ya<br>están archivados en el fotómetro. Estos datos<br>pueden ser modificados / sobreescritos.<br>En el caso de la <b>supervisión del sistema</b><br><b>completo</b> (AQS2) se puede archivar en memo-<br>ria sólo 1 patrón por cada test. El ingreso de un<br>patrón está completado unicamente si se ha in-<br>gresado la tolerancia para la extracción, es de-<br>cir, el sistema archiva en memoria en este<br>momento (no se puede cancelar antes de tiem-<br>po). |                                                                                                    |
|--------------------------------------|----------------------------------------------------------------------------------------------------|----------------------------------------------------------------------------------------------------|
| Pres<br>Llar<br>Llar<br>Llar<br>sigu | sionar (E), para acceder al menú <i>configuración</i><br>har el sub-menú <i>configuración</i><br>har el sub-menú <i>AQS-funciones</i><br>har el sub-menú <i>Standards-AQS</i> , y aparece la<br>iente información:<br>Standards-AQS<br>photocheck<br>> sol. patron<br>volver                                                                                                    | – Llamar el sub-menú <i>sol. patrón</i> .                                                                                                    |
|                                      | sol. patron<br>▶ input<br>output<br>borrar<br>volver                                                                                                    | <ul> <li>Elegir entre</li> <li><i>input</i><br/>entrar los patrones</li> <li><i>output</i><br/>imprimir los patrones / presentarlos en el display</li> <li><i>borrar</i><br/>borrar los patrones</li> </ul> |
|                                      | entrar patron<br>metodo: <b>1</b> 86<br>14729<br>PO4-P<br>↓ 0.5-25.0 mg/l                                                                                                    | <ul> <li>Indicación del último método seleccionado.</li> <li>Seleccionar el método con  o bien,  2 3</li> <li>Confirmar con </li> <li>Entrar los patrones.</li> </ul>                                       |

#### Ejemplo:

Método 14729 con valor teórico pre-programado de 15,0 mg/l con una tolerancia de 1,0 mg/l (CombiCheck 80).

Modificar los datos como sigue: Valor teórico = 8 mg/l, Tolerancia = 0,7 mg/l (CombiCheck 20).

| entrar patron                                            | – Confirmar con 🗊.                                                                                               |
|----------------------------------------------------------|----------------------------------------------------------------------------------------------------|
| metodo: <b>1</b> 86<br>14729<br>PO4-P<br>4 0.5-25.0 mg/l |                                                                                                    |
| C.0 20.0 mg/l                                            |                                                                                                    |
| patron 14729                                             | <ul> <li>Entrar el nuevo valor teórico, por ejemplo 8.0 mg/l,<br/>a través del bloque de cifras.</li> </ul>      |
| val. teor.: <b>if</b> 5.0 mg/l<br>(06.2 - 18.8 mg/l)     | Los valores entre paréntesis indican los valores<br>límites entre los cuáles puede fluctuar el valor<br>teórico. |
| e <sup>l</sup> confirmar                                 | – Confirmar con 🗊.                                                                                               |
| patron 14729                                             | <ul> <li>Entrar la tolerancia (0.7 mg/l) a través del bloque de<br/>cifras.</li> </ul>                           |
| val. teor.: 08.0 mg/l<br>tolerancia: ± <b>≌</b> 1.0 mg/l | – Confirmar con 💽.                                                                                               |
| e confirmar                                              |                                                                                                    |
| patron 14729                                             | El valor teórico y el valor del patrón han sido modifica-<br>dos.                                                |
| val. teor.: 08.0 mg/l<br>tolerancia: ± <b>0</b> 0.7 mg/l | – Confirmar con 💽.                                                                                               |
| le confirmar                                             |                                                                                                    |

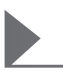

## 8.3.2 Presentar los patrones

La lista actualizada de los patrones archivados en memoria es presentada a través de la interfase RS 232 (al PC/ impresora).

| sol. patron<br>input<br>▶ output<br>borrar<br>volver         | <ul> <li>Seleccionar el sub-menú <i>output</i></li> <li>Confirmar con <b>e</b>.</li> </ul>                                                                                                    |
|--------------------------------------------------------------|----------------------------------------------------------------------------------------------------|
| descarga patron<br>▶ en pantalla<br>a impresora/pc<br>volver | <ul> <li>Seleccionar la forma de presentación:</li> <li><i>en pantalla</i></li> <li><i>a impresora/pc</i> (interfase serial).</li> <li>Seleccionar oprimiendo , o bien, 28</li> <li>Confirmar con para iniciar la salida.</li> </ul> |

## Ejemplo: registro protocolado

| calibrador AQS<br>26.08.97 |           | AQS-2<br>13:57 |            |          |
|----------------------------|-----------|----------------|------------|----------|
| intérvalo AQS              |           | 4 semanas.     |            |          |
| bloqueo sistema            |           | on             |            |          |
| metodo                     | dimensión | val. teor.     | tolerancia | AQS-Data |
| 14554                      | mg/l      | 2.00           | 0.20       | 24.08.97 |
| 14555                      | mg/l      | 5000           | 400        | 26.08.97 |

### 8.3.3 Borrar patrones

Al borrar las soluciones patrón específicas de cada método, la denominación de los valores medidos cambia de AQS-2 a AQS-1 (siempre y cuando el modo AQS esté activado).

| Standards-AQS<br>photocheck<br>I sol. patron<br>volver | <ul> <li>– Llamar el sub-menú sol. patrón.</li> </ul>                                                      |
|--------------------------------------------------------|----------------------------------------------------------------------------------------------------|
| sol. patron<br>input<br>output<br>▶ borrar<br>volver   | <ul> <li>Seleccionar la opción <i>borrar</i> oprimiendo </li> <li>Confirmar con </li> </ul>                |
| borrar patron<br>▶14542<br>14729<br>volver             | <ul> <li>Seleccionar el patrón que se desea borrar, mediante  o bien,  2 </li> <li>Borrar con .</li> </ul> |

## 8.3.4 Llevar a cabo la supervisión del sistema completo con soluciones patrón

El chequeo AQS puede ser llevado a cabo después de haberlo activado (vea párrafo 8.1). En el display aparece la siguiente indicación: i

En el caso del AQS2 con el ajuste *n mediciones* recomendamos verificar la cantidad actualmente ajustada *mediciones* antes de cada chequeo AQS y en caso dado, modificarla (párrafo 8.1.2 MODIFICAR LOS INTERVALOS AQS).

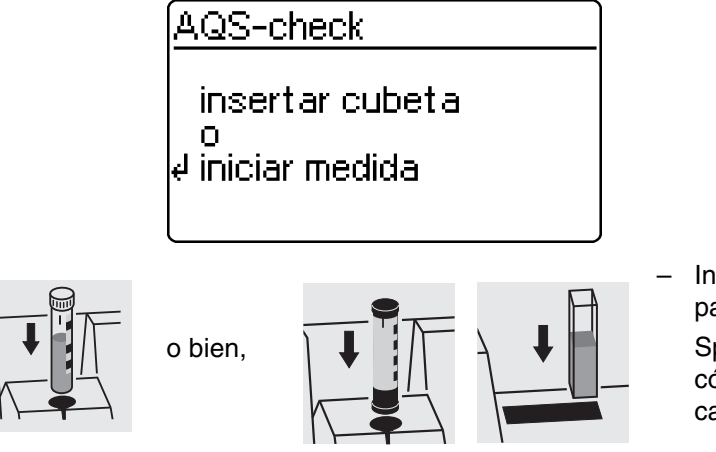

 Introducir la cubeta con la solución preparada y lista para efectuar la medición (por ej. con Spectroquant<sup>®</sup> CombiCheck). El fotómetro lee el código de barras, reconoce el método y lleva a cabo el chequeo AQS.

## 8. Aseguramiento analítico de la calidad (AQS)

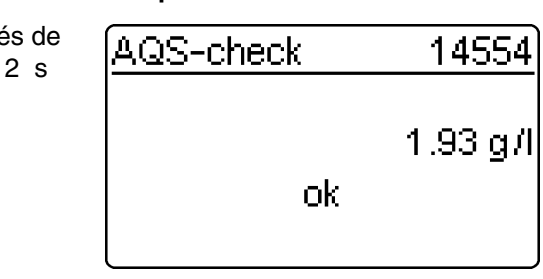

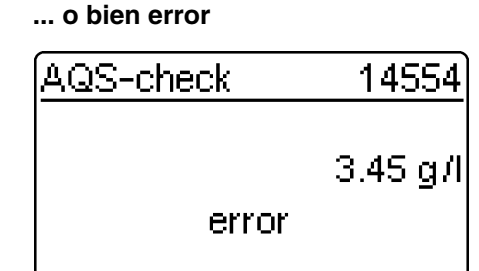

- Repetir la prueba.

Si la prueba termina nuevamente con un error, iniciar una rutina para localizar la causa. Vea al respecto el "Aseguramiento analítico de la calidad" en la parte "Observaciones generales".

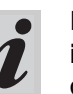

El chequeo AQS *sistema* debe ser efectuado **individualmente** para cada método supervisa-do.

La conexión del sistema al estado operativo es archivada en memoria con la fecha y el intervalo ajustado. El intervalo AQS "Sistema" ajustado para cada método comienza nuevamente.

Ejemplo: registro protocolado (Modo-AQS: n semanas)

| sistema AQS-check<br>26.08.97<br>operador: |            | AC<br>11  | 98-2<br>:02 |            |           |
|--------------------------------------------|------------|-----------|-------------|------------|-----------|
| intérvalo AQS                              | 4 semanas  |           |             |            |           |
| metodo                                     | valor med. | dimensión | val. teor.  | tolerancia | resultado |
| 14004                                      | 1.95       | mg/i      | 2.00        | 0.20       | UK        |

Ejemplo: registro protocolado (Modo-AQS: n mediciones)

| sistema AQS-check<br>26.08.97<br>operador: |                    | AC<br>11          | 8S-2<br>:02        |                    |                 |
|--------------------------------------------|--------------------|-------------------|--------------------|--------------------|-----------------|
| intérvalo AQS                              | 100 mediciones     |                   |                    |                    |                 |
| metodo<br>14554                            | valor med.<br>1.95 | dimensión<br>mg/l | val. teor.<br>2.00 | tolerancia<br>0.20 | resultado<br>ok |

#### chequeo AQS correcto ...

después de aprox. 2 s

La función *cinética* permite seguir el cambio en función del tiempo, tanto de la concentración como la extinción (con la longitud de onda dada), por medio de mediciones repetitivas durante un intervalo de tiempo definido (ajustable entre 00:05 hasta 60:00 min, con un intervalo mínimo de 5 segundos).

Los valores cinéticos medidos son archivados en memoria de la misma manera que los valores resultantes de mediciones individuales (sobreescribiendo valores antiguos). La cantidad máxima de ciclos para una medición cinética es de 1000 mediciones

(hasta que la capacidad de la memoria se agote con los datos cinéticos almacenados). El número de la medición en curso aparece en el renglón cabezal del display. Cuando la memoria ha llegado al límite de su capacidad, el fotómetro interrumpe la medición cinética. El fotómetro no sobreescribe los datos archivados en memoria al inicio de la medición cinética!

La entrega de valores medidos cinéticos al término de la medición es a través de la opción *cargando memoria*.

- Abrir la cubierta para conectar el instrumento.
- Presionar 💷
- En el menú *configuración* seleccionar el sub-menú *cinética*. En el display aparece la siguiente información:

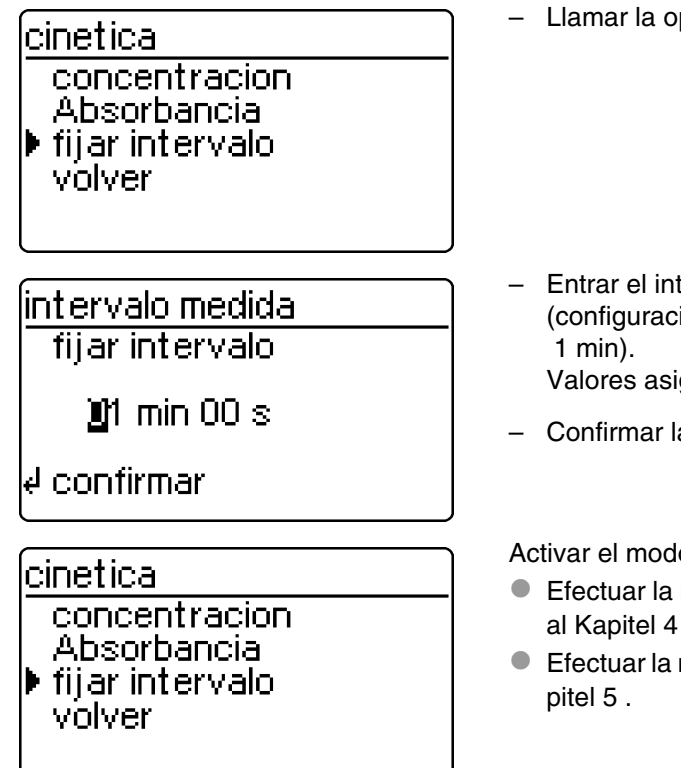

Llamar la opción fijar intérvalo.

 Entrar el intervalo a través del bloque de cifras (configuración de fábrica: 1 min).

Valores asignables: 00:05 a 60:00

Confirmar la entrada con

Activar el modo de medición deseado:

- Efectuar la medición de la concentración conforme al Kapitel 4
- Efectuar la medición de la extinción conforme al Kapitel 5.

- Abrir la cubierta para conectar el instrumento.
- Presionar 💷.
- En el menú *configuración* seleccionar el sub-menú *configuración*. En el display aparece la siguiente información:

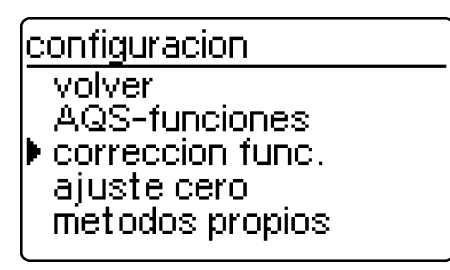

En el display aparece la siguiente información:

| correccion fun | IC.  |
|----------------|------|
| blanco         |      |
| ref. absorbai  | ncia |
| Correction to  | JrD. |
| Volver         |      |

Seleccionar el sub-menú corrección func..

Seleccionar la función correctiva:

- blanco
- ref. absorbancia
- corrección turb.
- Confirmar con 💷.

## 10.1 Valor en blanco

El fotómetro tiene archivado en memoria el valor en blanco (= valor blanco del reactivo) de cada método. Activando la función *blanco* el valor archivado en memoria queda inválido y en su lugar entra en el cálculo el valor de una solución en blanco preparada individualmente.

Este procedimiento mejora la exactitud de medición de algunas pruebas (vea las observaciones especiales en la parte "Normativas de análisis").

El instrumento archiva en memoria un valor en blanco únicamente para el método activado actualmente. Cada valor en blanco permanece invariable, hasta que es borrado (opción *borrar blanco*) o bien, hasta que sea sobreescrito.

La función *refijar configur.* pone la función *blanco* en *off*, sin embargo, los valores en blanco archivados en memoria no se pierden.

La función *refijado total* pone la función blanco en *off*, los valores en blanco archivados en memoria son borrados.

Si para un método existe un valor en blanco medido y archivado en memoria y la función *blanco* está activada, el sistema usa este valor en blanco para determinar el valor medido, documentando el valor medido correspondientemente.

La función blanco está desactivada de fábrica.

## Medir la concentración con valor en blanco

– Presionar 🕮, para acceder al modo de medición concentracion.

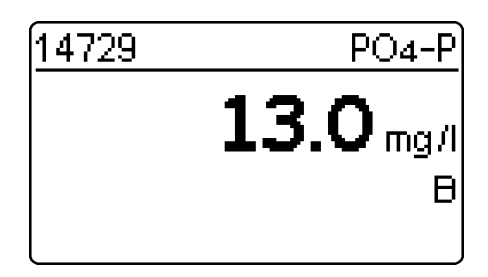

En el display aparece el valor medido con referencia a la solución en blanco propia.

## 10.1.1 Activar la medición del valor en blanco

- En el menú corrección func. seleccionar el submenú blanco. En el display aparece la siguiente información:

| blanco medido                                                                               | Apare      | ece la función <i>blanco medido</i> :                                                                                                    |
|---------------------------------------------------------------------------------------------|------------|----------------------------------------------------------------------------------------------------|
| ▶ off +<br>on<br>volver                                                                     | - Se       | eleccionar la opción <i>on</i> oprimiendo 🕣, o bien,                                                                                                    |
|                                                                                             | – Co       | onfirmar con 💷.                                                                                                    |
|                                                                                             | i          | Los valores en blanco archivados en memoria,<br>preparados en base a soluciones en blanco pro-<br>pias, pueden ser deactivados desconectando la<br>medición del valor en blanco. Los valores en<br>blanco permanecen inalterados en memoria y<br>pueden ser activados más tarde.<br>La activación y desactivación de la función del<br>valor en blanco vale para todas las mediciones<br>con las que se ha archivado en memoria un va-<br>lor en blanco |
| La función <i>blanco</i> está activada y aparece en el menú <i>configuración</i> :          | ú          |                                                                                                    |
| configuracion<br>documentacion<br>parametro metodo<br>cinetica<br>▶ blanco<br>configuracion | – Pa<br>cc | ara medir el valor en blanco, en el menú<br><i>onfiguración</i> seleccionar el sub-menú <i>blanco</i> .                                                                                                    |

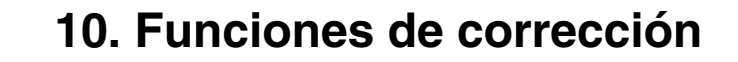

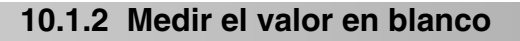

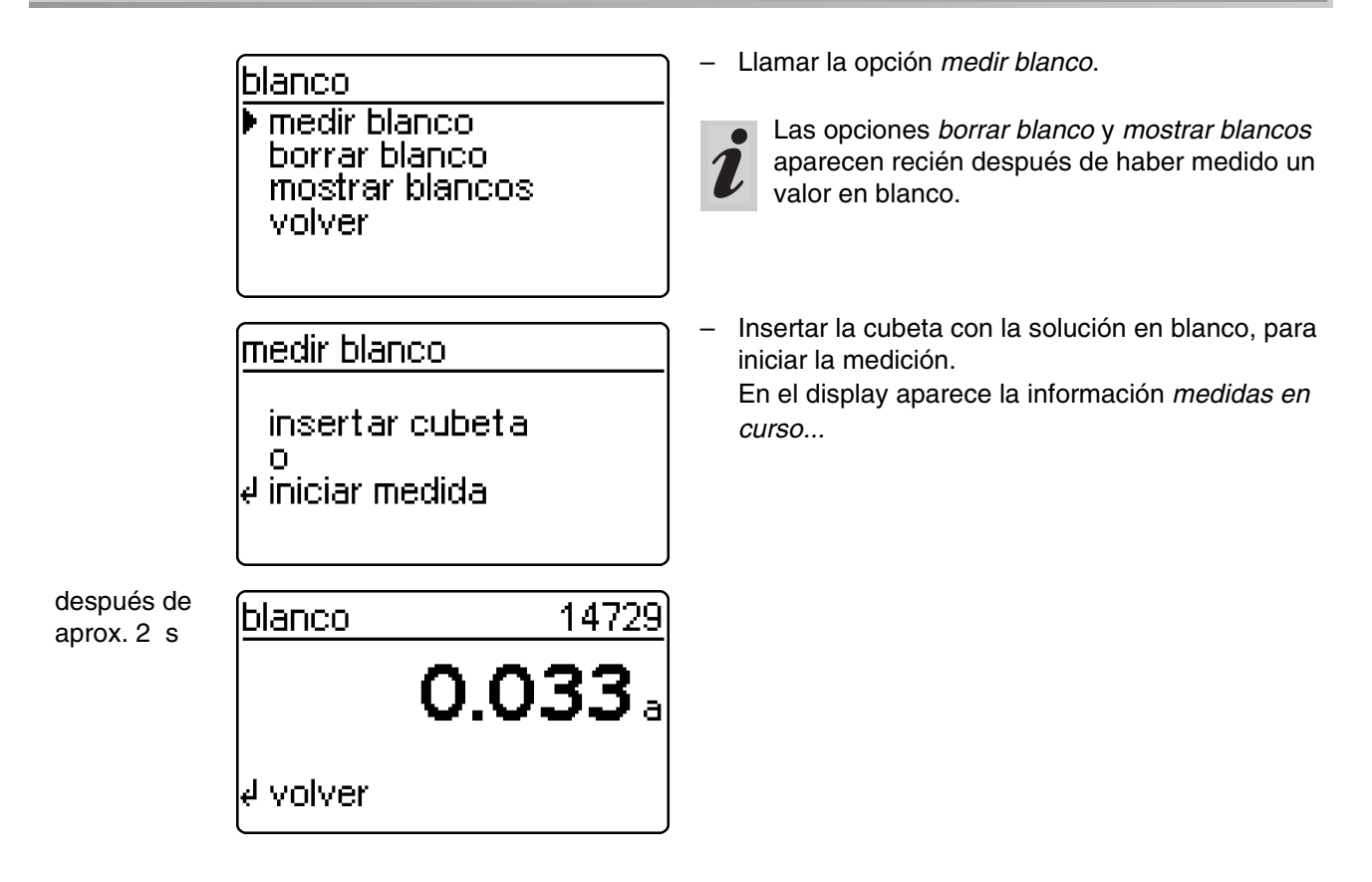

#### 10.1.3 Borrar los valores en blanco

Los valores en blanco medidos pueden ser borrados a través de la opción *borrar blanco*.

| blanco<br>medir blanco<br>▶ borrar blanco<br>mostrar blancos<br>volver |
|------------------------------------------------------------------------|
| borrar blanco<br>todo<br>▶ sencillo<br>volver                          |

- Seleccionar la opción borrar blanco
- Después de confirmar con es accede al menú borrar blanco.

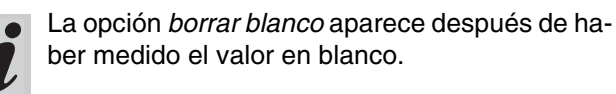

#### Elegir entre

• todo

Borrar todos los valores en blanco archivados en memoria

 sencillo Borrar individualmente valores en blanco archivados en memoria 

| borrar blanco<br>12.01.2004 14:57<br>14758 | 2 Cada valor en blanco archivado en memoria<br>aparece con la fecha de la medición y la denomi<br>nación del método. |
|--------------------------------------------|----------------------------------------------------------------------------------------------------|
| <b>0.100</b> a                             | <ul> <li>Seleccionar el valor en blanco oprimiendo , o</li> <li>bien, 2 3</li> </ul>                                 |
|                                            | <ul> <li>Con</li></ul>                                                                                               |
| borrar blanco                              | <ul> <li>Seleccionar la opción borrar oprimiendo 🗐, o</li> </ul>                                                     |
| 12.01.2004 14:57<br>14758                  | bien, 28                                                                                                    |
| borrar<br>▶ cancelar                       | <ul> <li>Mediante P confirmar la selección.</li> </ul>                                                               |

## 10.1.4 Llamar el valor en blanco

| blanco<br>medir blanco<br>borrar blanco<br>▶ mostrar blancos<br>volver    | <ul> <li>Seleccionar la opción <i>mostrar blancos</i> oprimiendo</li> <li>, o bien, 2 3</li> <li>Mediante  confirmar la selección.</li> </ul> |
|---------------------------------------------------------------------------|----------------------------------------------------------------------------------------------------|
| mostrar blancos<br>12.01.2004 14:57<br>14758<br><b>0.100</b> a<br>∉volver | <ul> <li>Seleccionar el valor en blanco oprimiendo , o bien, 2 .</li> <li>Volver con .</li> </ul>                                             |

## 10.2 Absorbancia (extinción) de referencia

Toda medición de la absorbancia es efectuada con respecto a la absorbancia (extinción) base archivada en memoria. Al activar la función *ref. absorbancia* este valor es anulado y en su lugar es usado el valor medido de la absorbancia (extinción) de referencia. La función *ref. absorbancia* está desactivada de fábrica.

 En el menú *corrección func.* seleccionar el submenú *ref. absorbancia*.

En el display aparece la siguiente indicación:

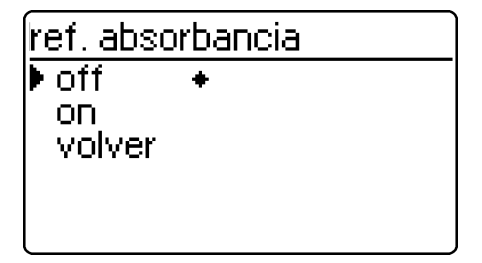

La función *ref. absorbancia* está activada y aparece en el menú *configuración*:

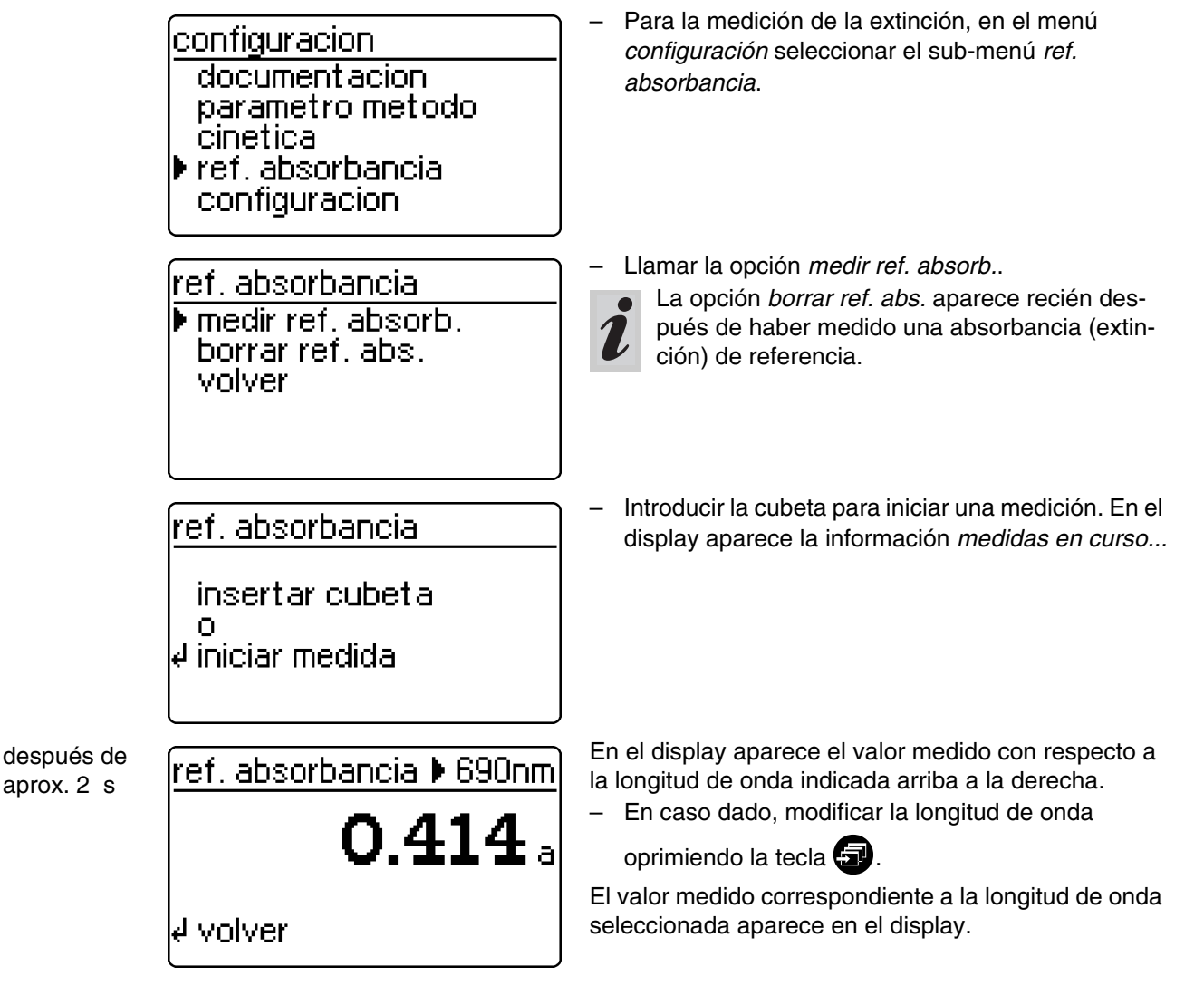

El valor medido de la *absorbancia (extinción)* permanece archivado en memoria hasta

- desconectando el fotómetro
- cambiar de método
- borrar manualmente a través de la opción borrar ref. abs..

Aparece la función ref. absorbancia:

- Seleccionar la opción *on* oprimiendo 🕣, o bien,

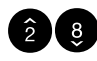

- Confirmar con 📴.

53

| 1 |
|---|
|   |
|   |

La absorbancia (extinción) de referencia medida es válida para todas las mediciones siguientes efectuadas con la misma longitud de onda.

 Presionar (), para acceder al modo de medición Absorbancia.

 medir blanco

 insertar cubeta

 o

 e<sup>l</sup> iniciar medida

 después de aprox. 2 s

 Absorbancia

 ▶ 690nn

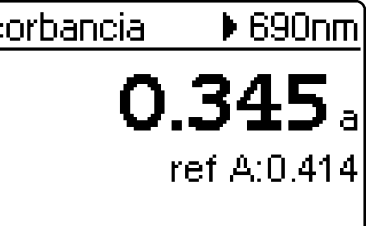

En el display es indicado el valor corregido con el valor de la absorbancia (extinción) de referencia.

Insertar la cubeta de medición.

## Borrar el valor de referencia

Cualquier valor de referencia medido de la extinción es borrado manualmente a través de la

- opción borrar ref. abs.
- desconectando el fotómetro.

ref. absorbancia medir ref. absorb. borrar ref. abs. volver

- Seleccionar la opción borrar ref. abs.
- Después de confirmar con el valor de referencia de la absorbancia es borrado.

#### 10.3 Corrección de la turbiedad

La corrección de la turbiedad es aplicada en soluciones de medición con materia en suspensión. La materia en suspensión absorbe la luz.

Esto origina valores excesivamente altos en los resultados de las mediciones.

Después que la función ha sido conectada, sigue activa permanentemente. Aquellos valores que han sido medidos con corrección de la turbiedad, son identificados correspondientemente, tanto en el display como en la documentación (en listas impresas y en memoria).

- En el menú corrección func. seleccionar el submenú corrección turb..

En el display aparece la siguiente indicación:

off ON.

La función corrección turb, está desactivada de fábrica.

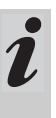

No en todos los métodos es necesario y conveniente aplicar esta función. Estando activada la función de corrección de la turbiedad y dependiendo del método aplicado, el fotómetro decide automáticamente si se efectúa o no la función.

correccion turb. - Seleccionar la opción *on* oprimiendo 🕣, o bien, volver Confirmar con

- Presionar (), para acceder al modo concentracion.

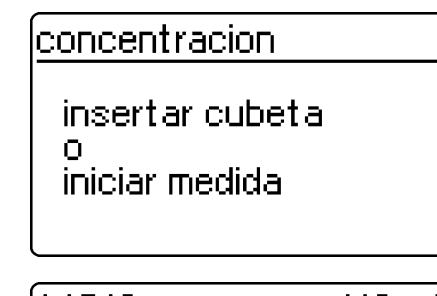

después de

aprox. 2 s

| 14542 | NO3-N     |
|-------|-----------|
| тс    | 13.3 mg/l |
|       |           |

Insertar la cubeta de medición.

Aparece la función corrección turb .:

Indicación del valor medido con la corrección de turbiedad conectada: Identificación de los valores con TC

#### Advertencia si la turbiedad es excesiva:

Si la absorbancia (extinción) de la turbiedad excede un valor de 0.100 E el fotómetro presenta, junto con el valor medido, una advertencia.

| 14542 | NO3-N                   |  |  |
|-------|-------------------------|--|--|
| тс    | alta turb.<br>14.9 mg/l |  |  |
|       |                         |  |  |

Es necesario efectuar el ajuste cero

- después de cambiar una lámpara
- al aparecer el error photocheck (AQS-1)
- al poner el sistema en servicio por primera vez
- si el fotómetro ha sido sometido a esfuerzos mecánicos, por ejemplo vibraciones, transporte rudo
- cuando la temperatura ambiente ha variado en más de 5 °Con respecto al último ajuste cero
- mínimo cada seis meses.

Tener presente los siguientes puntos al efectuar el ajuste cero con **cubeta redonda**:

- Emplear sólo una cubeta redonda limpia y que no esté rayada, con agua destilada. En su fotómetro hay incluida una cubeta de referencia cero lista para ser usada. Además, la cubeta de referencia cero lista para su empleo está contenida en las partes incluídas del *PhotoCheck* (artículo No. 14693).
- Limpiar la cubeta redonda inmediatamente al detectar suciedad en ella, pero como mínimo limpiarla y rellenarla cada 24 meses (nivel mínimo de llenado 20 mm). A continuación revisar la cubeta para ver si presenta ralladuras.

Tener presente los siguientes puntos al efectuar el ajuste cero con **cubeta rectangular**:

- En el caso de cubetas rectangulares, el ajuste cero debe ser efectuado con el mismo tipo (marca) de cubeta con la que ha sido efectuada la medición. Esto es importante, dado a que las características de absorción del vidrio difieren de un fabricante al otro. En caso de cambiar el tipo de cubeta, repetir el ajuste cero con el nuevo tipo.
- Limpiar la cubeta rectangular antes del ajuste cero y llenarla con agua destilada (nivel mínimo de llenado 20 mm).
- Para llevar a cabo las mediciones, introducir las cubetas rectangulares en el compartimiento, orientándolas siempre en la misma dirección que durante el ajuste cero (por ejemplo con la impresión de la cubeta siempre al costado izquierdo).

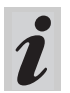

El ajuste cero del fotómetro se debe efectuar unicamente con agua destilada y con una cubeta en perfectas condiciones ópticas.

- Presionar 📳
- En el menú *configuración* seleccionar el sub-menú *configuración*.

En el display aparece la siguiente información:

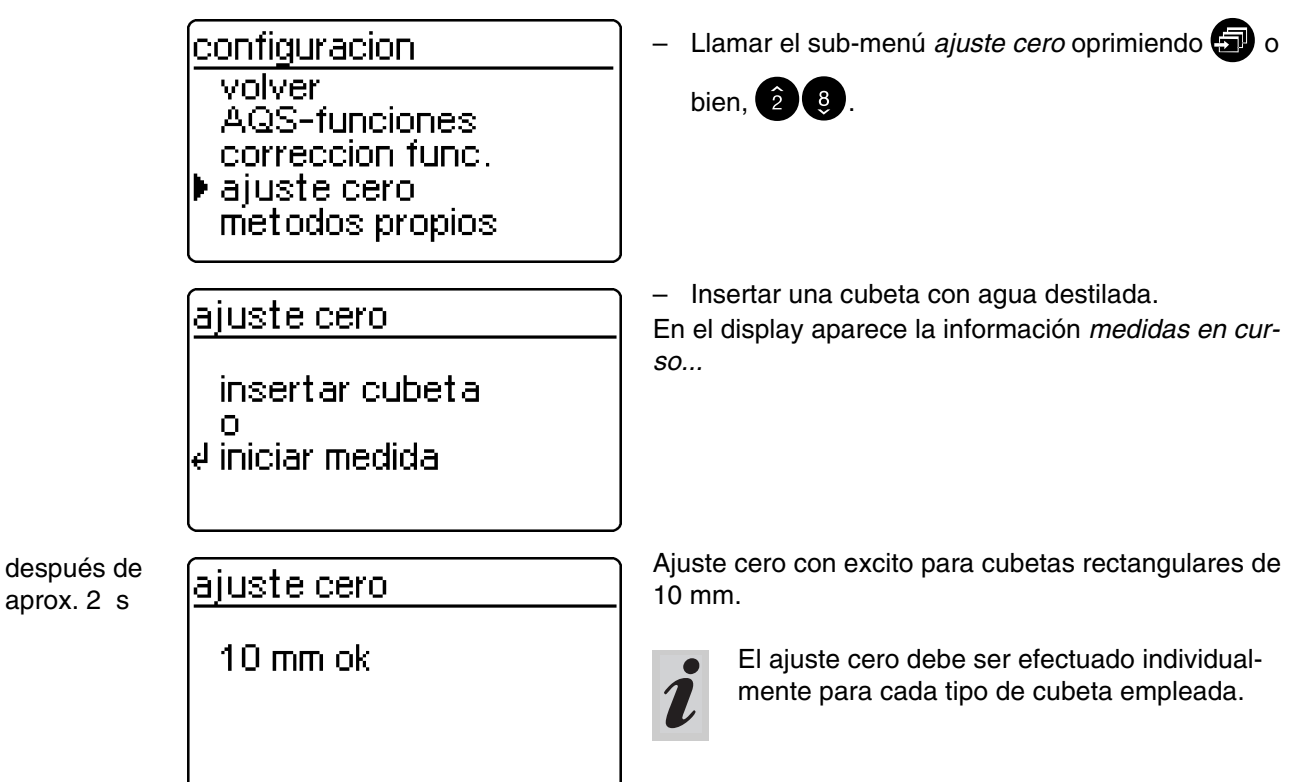

Ud. puede archivar en memoria sus propios métodos (los métodos definidos por el usuario) identificando cada uno con un código determinado. La numeración puede ser entre 301 y 399. Estos códigos sirven para localizar rápidamente el método propio al asignar los métodos.

La memoria tiene capacidad para archivar hasta 50 métodos propios. El método 51-avo origina el mensaje *error metodo*; en tal caso borrar uno de los métodos viejos u obsoletos.

## – Presionar 🗗

- En el menú *configuración* seleccionar el sub-menú *configuración*.

En el display aparece la siguiente indicación:

<u>configuracion</u> AQS-funciones correccion func. ajuste cero ▶ metodos propios fijar fecha/hora

metodos propios ▶ entrada caract. imprimir caract. borrar volver Si Ud. ingresa el número que ya ha sido asignado a la denominación de un método, el fotómetro presenta los datos característicos, con la posibilidad de modificarlos. Si los datos han sido entrado correctamente, el instrumento indica el método aceptado.

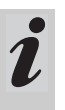

El instrumento limita por sí mismo el rango de medición (sin acusar el cambio!), cuando los datos del método asignado permiten valores de absorbancia (extinción) > 3.2 E.

- Llamar el sub-menú métodos propios oprimiendo

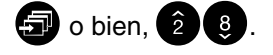

Aparece el sub-menú métodos propios:

- entrada caract.
   Entrar los datos característicos para métodos definidos por el usuario.
- imprimir caract.
   Imprimir los datos característicos para métodos definidos por el usuario; aparece después de haber entrado datos característicos.

borrar

Borrar individualmente determinados métodos definidos por el usuario o bien, borrar todos los métodos propios; aparece después de haber entrado datos característicos.

#### Medir con métodos propios:

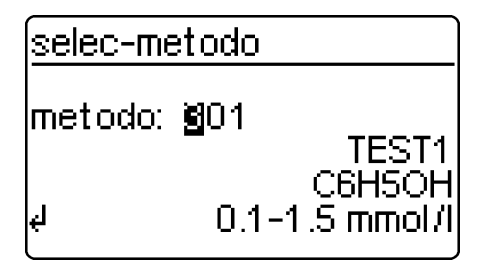

- Insertar la cubeta de medición.
- Entrar el número específico del método a través del bloque de cifras

- Confirmando con 💷 inicia la medición.

12.1 Entrar los datos característicos a través del teclado

Ejemplo:

| metodos propios<br>▶ entrada caract.<br>imprimir caract.<br>borrar<br>volver | <ul> <li>Seleccionar el sub-menú entrada caract.</li> <li>oprimiendo () o bien, (2) ().</li> </ul>                                                                                 |
|------------------------------------------------------------------------------|----------------------------------------------------------------------------------------------------|
| entrada caract.<br>Nº metodo:<br><b>M</b>                                    | <ul> <li>Entrar el número del método (301 al 399) a través del bloque de cifras</li> <li>Confirmar con Al confirmar sin ingresar un signo, resulta un espacio vacío.</li> </ul>    |
| entrada caract.<br>designacion met.:<br>                                     | <ul> <li>Denominación del método, por ejemplo TEST1, ingresar:</li> <li>la letras con , los números a través del bloque de cifras</li> <li>Confirmar cada entrada con .</li> </ul> |
| entrada caract.<br>designacion met.:<br>E S T 1                              |                                                                                                    |
| entrada caract.<br>long. onda:<br>665 nm<br>▶ 690 nm<br>820 nm               | <ul> <li>Seleccionar la longitud de onda con </li> <li>Confirmar con </li> </ul>                                                                                                   |
| entrada caract.<br>forma citac.:<br>C 6 H 5 O <b>H</b>                       | <ul> <li>Ingresar la citación:</li> <li>la letras con ,<br/>los números a través del bloque de cifras</li> <li>Confirmar cada entrada con .</li> </ul>                             |
| entrada caract.<br>dimension:<br>mmol/III                                    | <ul> <li>Ingresar la unidad con </li> <li>Confirmar cada entrada con </li> </ul>                                                                                                   |

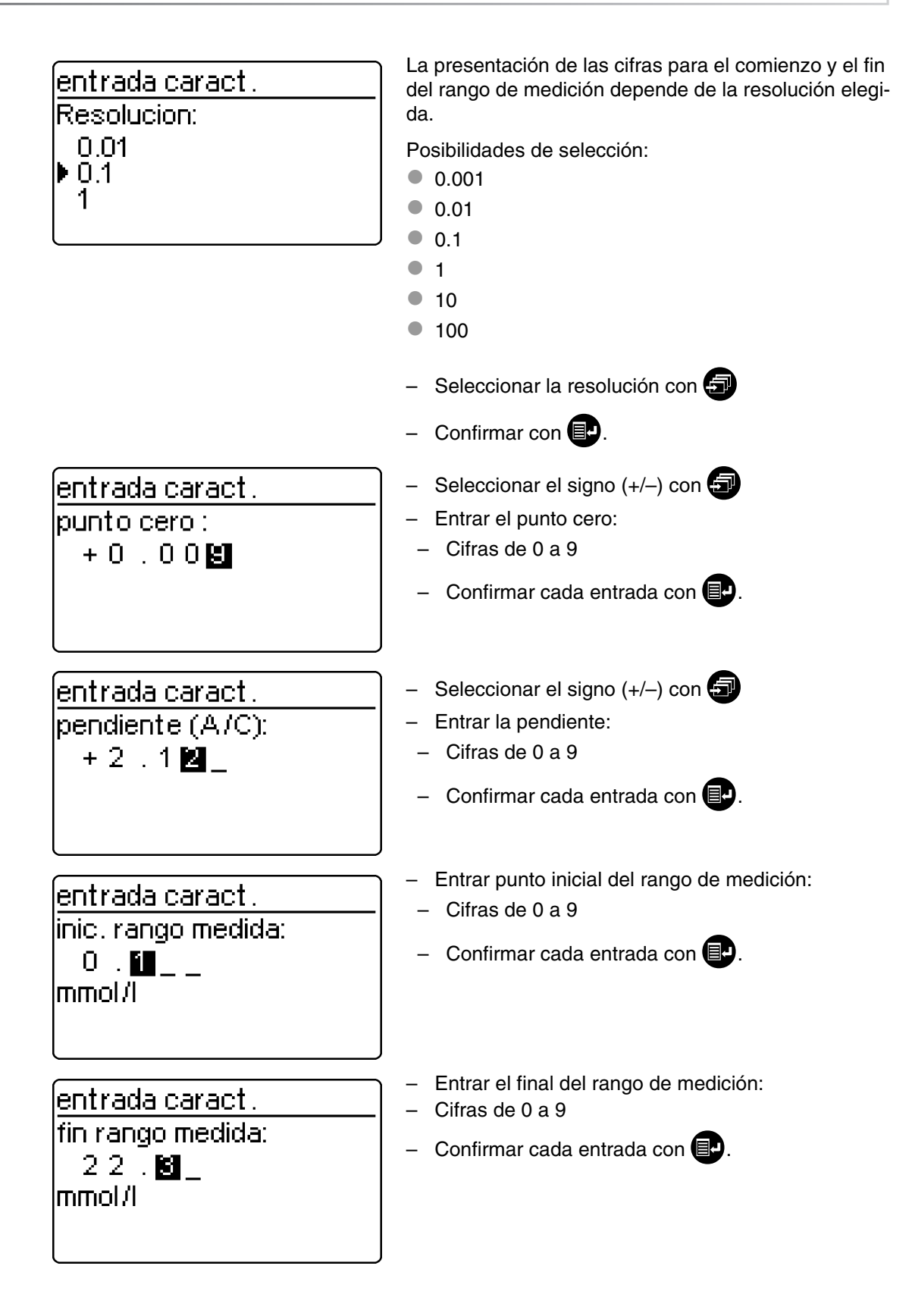

| entrada caract.<br>cubeta ref.:<br>50 mm<br>▶ redondo<br>10 mm                                                              | <ul> <li>redonda</li> <li>10 mm</li> <li>20 mm</li> <li>50 mm</li> <li>Seleccionar oprimiendo ()</li> <li>Confirmar con ()</li> </ul>                                         |
|----------------------------------------------------------------------------------------------------|----------------------------------------------------------------------------------------------------|
| <u>metodo almacenado</u><br>codigo 301<br>designacion TEST1<br>long. onda 690 nm<br>dimension mmol/l<br>forma citac. C6H5OH | <ul> <li>Ejemplo:</li> <li>Presentación e impresión automática del código y los datos característicos en forma de lista.</li> <li>Hojear con </li> <li>Volver con </li> </ul> |

## 12.2 Entrar los datos característicos a través del ordenador / computadora (PC)

#### Formato de los datos del método:

El traspaso de los datos del método propio es por medio de un string (=conjunto de datos de transferencia). Cada bloque individual de datos está separado del adyacente por espacios en blanco:

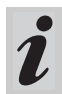

Para más información vea Kapitel 15 INTERFAse RS 232 C.

| Bloque de datos        | Carac-<br>teres | Ejemplo    |
|------------------------|-----------------|------------|
| Entrar métodos propios | 4               | CEME       |
| N° método              | 3               | 301        |
| designación met.       | 5               | Test1      |
| long. onda             | 5               | 690nm      |
| dimensión              | 9               | mmol/l     |
| forma citac.           | 12              | C6H5OH     |
| punto cero             | 5               | 0.009      |
| Pendiente              | 5               | 2.12       |
| inic. rango medida     | 5               | 0.1        |
| fin rango medida       | 5               | 22.3       |
| cubeta ref.            | 2               | (=redondo) |
| Resolución             | 5               | 0.1        |

#### Error indicado "INVALID COMMAND"

La entrada de los siguientes datos origina este error:

- pendiente = 0 o bien < -32000, > 32000
- punto cero > 32000
- inic. rango medida < 0 o bien > 32000
- fin rango medida < 0 o bien > 32000
- fin rango medida ≤ Punto inicial del rango de medición
- cubeta ref. diferente a 10 mm, 14 mm, 20 mm o 50 mm
- la denominación de la longitud de onda no concuerda con el fotómetro
- Resolución difiere de 0.1, 0.01,...

#### Ejemplo:

CEME 301 Test1 690nm mmol/I C6H5OH 0.009 2.12 0.1 22.3 14 0.1 <CR>

## 12.3 Imprimir los datos característicos

<u>metodos propios</u> entrada caract. ▶ imprimir caract. borrar volver

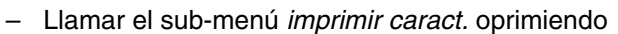

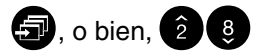

- Iniciar la impresión con 💷.

imprimir\_caract. impresion en curso 1 de 3 metodos impreso ∉ cancelar Los datos característicos de todos los métodos propios son imprimidas uno tras otro.

- Cancelar con 💷.

Ejemplo: Impresión del registro protocolado

| < fecha >        | < tiempo > |
|------------------|------------|
| métodos propios: |            |
| código           | 301        |
| designación      | TEST1      |
| long. onda       | 690 nm     |
| dimensión        | mmol/l     |
| forma citac.     | C6H5OH     |
| Resolución       | 0.1        |
| punto cero       | +0.009     |
| pendiente        | +2.12      |
| irm              | 0.1        |
| frm              | 22.3       |
| cubeta ref.      | redondo    |

## 12.4 Borrar métodos

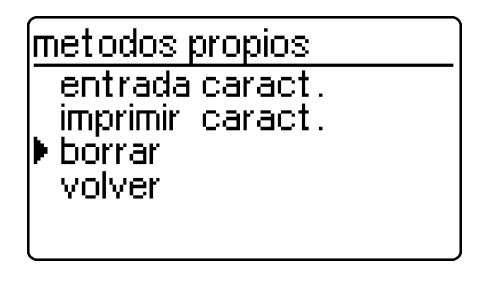

## metodos propios

todo sencillo volver – Llamar el sub-menú *borrar* oprimiendo 🕣 o bien,

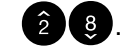

Seleccionar la opción deseada:

- todo
  - Borrar todos los métodos propios
- sencillo Borrar determinados métodos individual y selectivamente
- Confirmar con IP.

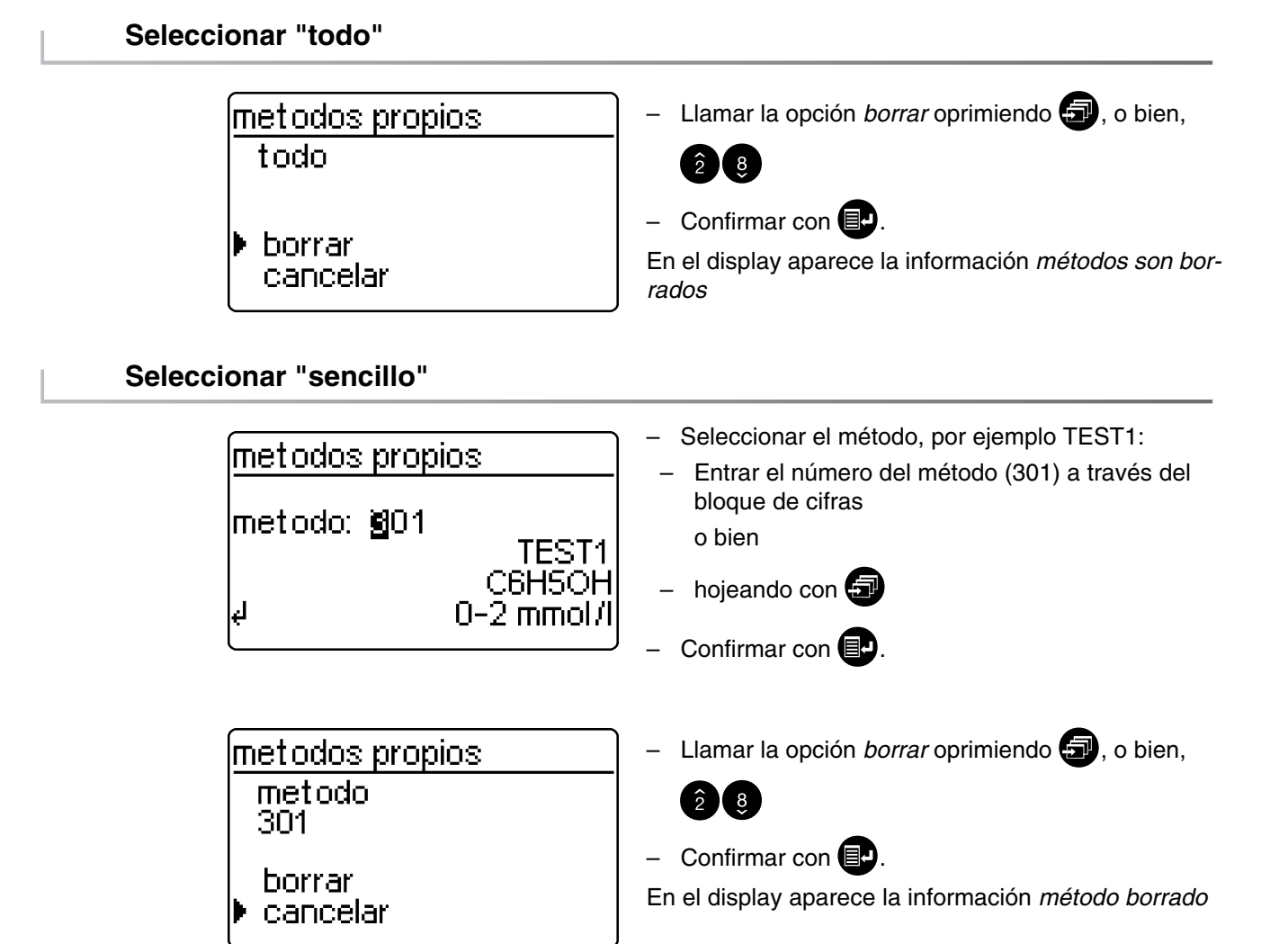

- Abrir la cubierta para conectar el instrumento.
- Presionar 💷.
- En el menú configuración llamar el sub-menú configuración. Aparece la siguiente indicación:

configuracion volver AQS-functiones correccion func. ajuste cero metodos propios

## 13.1 Seleccionar el idioma

En el presente capítulo se describen cuatro funciones del menú configuración:

- seleccion idioma
- fijar fecha/hora
- refijar el fotómetro
- sistema info

El fotómetro ofrece los siguientes idiomas archivados en memoria:

- Deutsch (alemán)
- English (inglés)
- Français (francés)
- Italiano (italiano)
- Português (portugués)
- Polski (polaco)
- Dansk (danés)
- Svenska (sueco)
- Español
- Nederlands (holandés)
- Indonesia (indonesio)
- Ceština (checo)
- Magyar (úngaro)
- Russkij (ruso)
- Türkçe (turco)
- Brasil (portugués Brasil)

configuracion ajuste cero

Los idiomas disponibles están listados en el mismo orden en que aparecen enel menú Idioma

Los diferentes idiomas que el fotómetro ofrece aparecen en el idioma de cada país.

Al seleccionar el idioma Russkij el sistema emplea el alfabeto cirílico en la guía de operación y funcionamiento. Tanto la denominación del método como el No. de identificación aparecen siempre en letras latinas.

Los datos en alfabeto cirílico transferidos a la interfase RS 232 C son transformados a letras latinas conforme al sistema GOST.

- Llamar la opción seleccion idioma.
- metodos propios fijar fecha/hora seleccion idioma sistema info seleccion idioma Español Polski Dansk Svenska Español nederlands
  - Seleccionar el idioma preferido, por ejemplo
  - Confirmar con
  - Oprimir nuevamente la tecla

Volver al sub-menú configuración. El texto en el display aparece en Español.

## 13.2 Ajustar la fecha / hora

| configuracion<br>correccion func.<br>ajuste cero<br>metodos propios<br>▶ fijar fecha/hora<br>seleccion idioma | <ul> <li>Llamar la opción fijar fecha/hora.</li> </ul>                                                                                                    |
|----------------------------------------------------------------------------------------------------|----------------------------------------------------------------------------------------------------|
| fecha/hora<br>fecha №6.04.98<br>(dd.mm.aa)<br>tiempo 11:35<br>(hh:mm)<br>√ confirmar                          | <ul> <li>Entrar la fecha a través del bloque de cifras</li> <li>Confirmar con </li> <li>Entrar la hora a través del bloque de cifras</li> <li>Confirmar con </li> </ul> |

## 13.3 Refijar el fotómetro

El reajuste del fotómetro a los parámetros programados de fábrica (estado inicial) es posible en pasos individuales. La función *refijado total* reajusta todos los parámetros y los valores en blanco a los valores iniciales de fábrica.

configuracion

fijar fecha/hora seleccion idioma sistema info

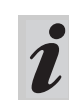

Todas las funciones AQS permanecen inalteradas aún después de haber activado la función *Refijar fotómetro*. Para refijar el AQS, vea párrafo 8.1.5.

– Llamar la opción refijar.

| refijar<br>volver |  |  |
|-------------------|--|--|
|                   |  |  |

<u>configuracion</u> ▶ total memoria configuracion volver

Ejemplo: Efectuar el 'Refijado total'

| refijar               | ך – s         |
|-----------------------|---------------|
| refijado total        | - C<br>El fot |
| ▶ refijar<br>cancelar | y cor         |

- Elegir entre
- total

Para borrar todos los datos de las mediciones archivados en memoria y reajustar los parámetros a los valores iniciales de fábrica

- almacenar medida Para borrar los datos de medición archivados en memoria
- configuración
   Para reajustar los parámetros a los valores iniciales
- Seleccionar la opción refijar
- Confirmar con 💷.

El fotómetro refija los datos y los parámetros (memoria y configuración).

## 13.4 Información del sistema

| configuracion<br>metodos propios<br>fijar fecha/hora<br>seleccion idioma<br>▶ sistema info<br>refijar | <ul> <li>Llamar la opción sistema info.</li> </ul> |
|----------------------------------------------------------------------------------------------------|----------------------------------------------------|
| <u>configuracion</u>                                                                                  | Ejemplo de la presentación en el display           |

Software: 3.11 metodos: 33.00

le volver

66

En el Internet encuentra Ud. los datos de métodos de última actualidad para su fotómetro. La actualización de un método comprende todos los nuevos juegos de prueba y todos los nuevos métodos. Sin embargo también se implementan las pequeñas modificaciones de métodos ya establecidos. La actualización le provee de todos los nuevos métodos existentes, permitiéndole al mismo tiempo actualizar todos los datos de métodos, sin complicaciones y confortablemente.

El software que le es ofrecido para bajarlo incluye todos los programas y los datos de los métodos. Con un simple clic del ratón Ud. puede bajar el software de nuestra homepage.

Los archivos están comprimidos en un archivo de desempaquetamiento automático (\*.exe) o en un archivo Zip (\*.zip), y que pueden ser desempaquetados después de haber bajado el archivo de la red.

Actualice sus datos procediendo de la siguiente manera: Para poder bajar y actualizar los datos de los métodos de su fotómetro a través de la interfase RS232, Ud. necesita lo siguiente:

- ordenador/computadora PC (Win 95 o bien, superior) con conexión al Internet
- cable de conexión PC (adquirible como accesorio)
- el archivo tipo \*.exe o el archivo comprimido tipo \*.zip del Internet

contiene los archivos de programas "UpdateMethodData.exe" y 6 archivos de datos para métodos (pls6md.xxx, pls12md.xxx, plspekmd.xxx, nova30md.xxx, nova60md.xxx, nova400md.xxx; xxx = versión).

- Abrir la cubierta para conectar el fotómetro.
- Conectar el ordenador / la computadora PC.
- Bajar del Internet el software incluyendo los datos de métodos (\*.exe o \*.zip) y copiarlos en un archivo separado o en una disquete.
- Iniciar el archivo \*.exe o desempaquetar el archivo \*.zip, por ejemplo con Winzip.
- Conectar las interfases seriales del PC y del fotómetro por medio del cable.
- Iniciar el archivo "UpdateMethodData.exe" con un doble clic del ratón. Aparece la ventana "Update Method Data". En la parte superior de la ventana aparece, entre otros, el nombre de su fotómetro, y luego, entre paréntesis, la versión del método (por ejemplo 8.00).

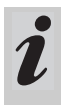

Con la actualización se cargan todos los nuevos métodos en el fotómetro. Los métodos existentes son sobrescritos con los nuevos métodos.

- Hacer clic en el botón "Search meter".
   El programa reconoce automáticamente el fotómetro conectado. Aparece otra ventana "Update Method Data".
- Hacer clic en el botón "Start" para comenzar a bajar los archivos de métodos. El proceso dura 3 minutos aproximadamente. Ud. puede interrumpir el proceso en todo momento haciendo clic en el botón "Cancel". Si Ud. ha interrumpido el proceso, lo deberá reiniciar completamente para que su fotómetro pueda archivar los datos y quede en condiciones de funcionamiento.

Mientras esté bajando datos de la red, en el display del fotómetro aparece la siguiente indicación:

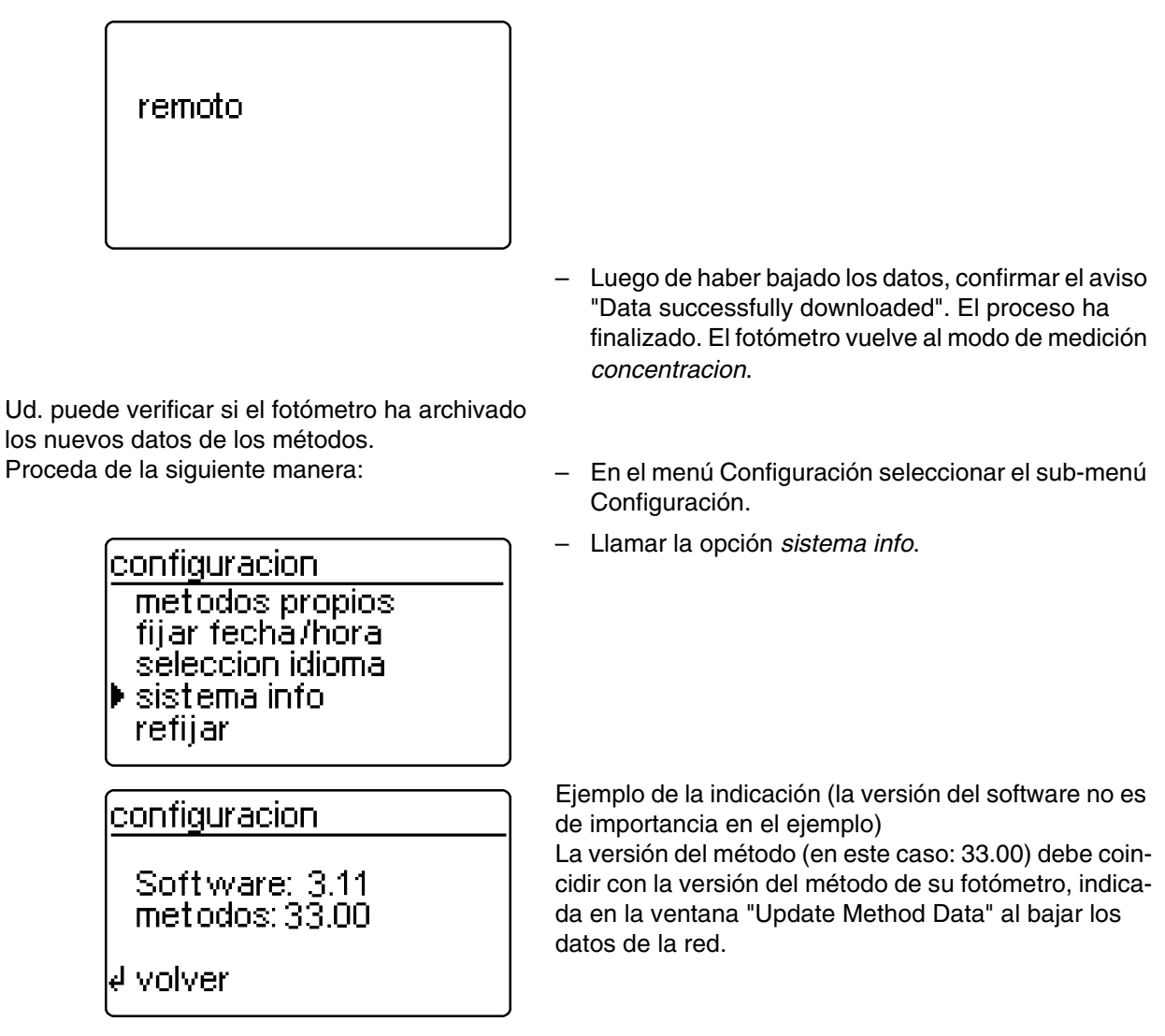

## **Errores indicados**

| Información    | Significado                                                                                                    | С | orrección                                                                                 |
|----------------|----------------------------------------------------------------------------------------------------|---|-------------------------------------------------------------------------------------------|
| No meter found | La conexión o comunicación<br>entre el ordenador / com-<br>putadora PC y el fotómetro<br>no funciona correctamente<br>o no existe | _ | Conectar el cable firmemente con<br>las interfases de la computadora<br>PC y el fotómetro |
|                |                                                                                                    | — | Emplear el cable correcto                                                                 |
|                | El sistema no reconoce el fotómetro                                                                                               | - | Seleccionar el fotómetro<br>manualmente                                                   |

- A través de la interfase se puede:
- transferir los datos a una impresora, asimismo
- intercambiar datos entre el fotómetro y un ordenador / computadora PC.

Para ello puede ser adquirido como accesorio:

- cable para la impresora
- impresora
- cable de interfase
- software (programas) de comunicación.

## 15.1 Principio de funcionamiento del mando a distancia

| String (conjunto de da-<br>tos de transferencia) en<br>el fotómetro | Respuesta del fotómetro                   | Modo de operación y con-<br>trol |
|---------------------------------------------------------------------|-------------------------------------------|----------------------------------|
| S <cr></cr>                                                         | > <cr></cr>                               | Remote (control remoto)          |
| Mando xx (vea lista)                                                | String de respuesta al mando xx <cr></cr> | Remote (control remoto)          |
|                                                                     |                                           |                                  |
|                                                                     |                                           |                                  |
| CLOC <cr></cr>                                                      |                                           | Medición de la concentración     |

i

Cuando el fotómetro se encuentra en el modo de

operación remoto el teclado está bloqueado.

#### 15.2 Lista de mandos

| Mando       Función         S       Inicio de la comunicación         CLOC       Cambiar a operación normal (medición de la concentración)         CDAT [anz]       Extraer los datos de medición archivados en memoria:[anz] = cantidad de valore | res  |
|----------------------------------------------------------------------------------------------------|------|
| SInicio de la comunicaciónCLOCCambiar a operación normal (medición de la concentración)CDAT [anz]Extraer los datos de medición archivados en memoria:[anz] = cantidad de valore                                                                    | res  |
| CLOC Cambiar a operación normal (medición de la concentración)<br>CDAT [anz] Extraer los datos de medición archivados en memoria:[anz] = cantidad de valore                                                                                        | res  |
| <b>CDAT [anz]</b> Extraer los datos de medición archivados en memoria [anz] = cantidad de valore                                                                                                    | res  |
| medidos a ser leídos                                                                                                    |      |
| CMES [MMM]Medir y transferir el valor de la concentración con fecha / hora;[MMM] = número del método (por ejemplo 086 para el método 14729)                                                                                                    |      |
| CEXT [LLL] Medir y transferir el valor de la extinción (absorbancia) para la longitud de onda;<br>[LLL] = longitud de onda                                                                                                    | 1;   |
| CBLA [MMM] Medir y transferir el valor en blanco de la muestra; [MMM] = número del método                                                                                                    | 0    |
| CCLB [MMM] Borrar los valores en blanco medidos de la muestras ; [MMM] = número del méter                                                                                                    | todo |
| CEME Entrar métodos propios (vea capítulo 12 MÉTODOS PROPIOS)                                                                                                    |      |
| <b>REME [MMM]</b> Extraer métodos propios; [MMM] = número del método                                                                                                    |      |
| CCLR [MMM] Borrar métodos propios; [MMM] = número del método                                                                                                    |      |

i

El fotómetro indica el error *Invalid command* en el display, cuando el mando dado es desconocido o no puede ser llevado a cabo (por ejemplo, cuando los parámetros opcionales no concuerdan con la codificación de barras de la cubeta empleada). Los parámetros opcionales [MMM] y [LLL] deben ser entrados unicamente al emplear cubetas sin codificación.

## 15.3 Formato de presentación de los valores medidos

| Carac-<br>teres | Significado                                                                    |
|-----------------|--------------------------------------------------------------------------------|
| 3               | número corrido (no corresponde para los mandos de interfase CMES, CEXT y CBLA) |
| 5               | designación met.                                                               |
| 6               | N°. identif.                                                                   |
| 17              | Ajustar la fecha y la hora                                                     |
| 4               | Signos especiales                                                              |
| 9               | valor med.                                                                     |
| 10              | unidad                                                                         |
| 12              | forma citac.                                                                   |
| 4               | Identificación AQS (AQS-2/AQS-1)                                               |
| 4               | Factor de dilución                                                             |

#### **Observaciones:**

Los campos de datos están separados por espacios en blanco.

Juego de caracteres: IBM, hoja código 437

#### Significado de los signos especiales:

! = Medición con valor en blanco (concentración), o bien,

absorbancia (extinción) de referencia

- t/T = medición con corrección de turbiedad/con alta turbiedad
- \* = El valor medido está fuera del rango de medición
- Q = medición AQS

### 15.4 Transferencia de datos

| Cuota de transmisión<br>(en baud) | 4800     |
|-----------------------------------|----------|
| Bits de datos                     | 8        |
| Bits de parada                    | 1        |
| Paridad                           | ninguna  |
| Handshake                         | Hardware |
| Longitud máxima del               | 15 m     |

## 15.5 Identificación de los pines

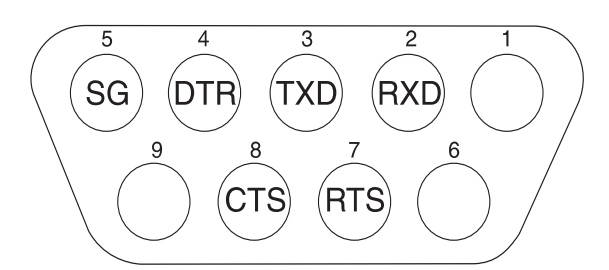

| Fotómetro     | Computadora   |                   | Impresora                                                   |
|---------------|---------------|-------------------|-------------------------------------------------------------|
| Buje, 9 polos | Buje, 9 polos | Enchufe, 25 polos | con interfase RS 232 C                                      |
| 1             | 4             | 20                | -                                                           |
| 2             | 3             | 2                 | TXD                                                         |
| 3             | 2             | 3                 | RXD                                                         |
| 4             | 1 y 6         | 6                 | -                                                           |
| 5             | 5             | 7                 | SG                                                          |
| 6             | 4             | 20                | -                                                           |
| 7             | 8             | 5                 | -                                                           |
| 8             | 7             | 4                 | DTR (de no estar disponible:<br>cortocircuitear CTS y RTS ) |
| 9             |               | -                 | -                                                           |

## 16.1 Mantenimiento - Cambiar la lámpara

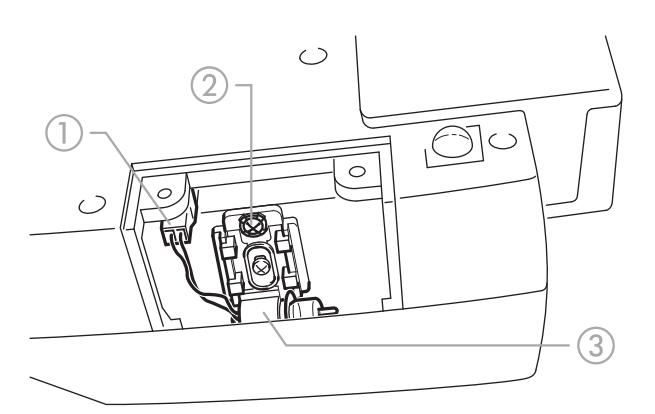

- Desconectar el fotómetro e interrumpir la conexión a la red
- Girar cuidadosamente el fotómetro y que quede parado seguro en su sitio
- Desatornillar la tapa de la lámpara en la parte inferior del fotómetro

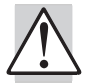

# Esperar hasta que la lámpara se haya enfriado.

- Sacar el enchufe ①
- Desatornillar el tornillo 2
- Desmontar la lámpara con el zoquete ③ y sacarla hacia arriba

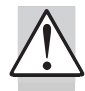

## No tocar la lámpara nueva.

Instalar la nueva lámpara y apretarla con el tornillo
 ②

- Conectar el enchufe 1) de la nueva lámpara
- Atornillar la tapa de la lámpara
- Parar nuevamente el fotómetro y conectarlo a la red
- Oprimir 🕣 y mantenerla oprimida
- Conectar el fotómetro (abrir la cubierta) y soltar

, después que haya aparecido la siguiente información en el display:

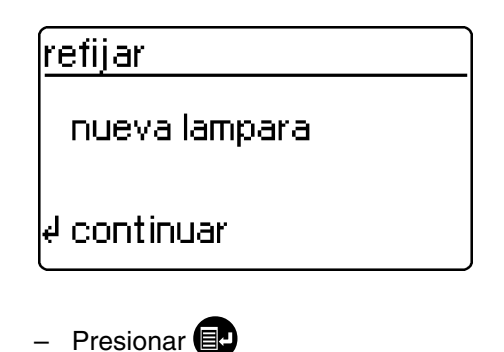

#### 16.2 Limpieza - Medidas a tomar en caso que se rompa una cubeta

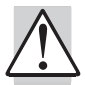

# No invertir el fotómetro para que el líquido escurra!

El fotómetro dispone de un canal para el escurrimiento de líquidos bajo el compartimiento y que, empleado correctamente, impide el contacto del líquido con partes electrónicas del aparato.

- Desconectar el fotómetro (cerrar la cubierta) e interrumpir la conexión a la red
- Dejar escurrir el líquido
- Sacar cuidadosamente los trozos de vidrio, por ejemplo, empleando una pinceta

- Limpiar cuidadosamente el compartimiento de la cubeta, empleando un paño húmedo, sin pelusas
- Esperar hasta que el compartimiento esté totalmente seco.

Verificar el funcionamiento del fotómetro después que esté completamente seco:

 Efectuar la verificación (control) del fotómetro (vea Abschnitt 8.2).

## 16.3 Gestión de residuos

#### Envase

El aparato de medición se envía en un embalaje protecctor para transporte.

Recomendamos: Guarde el material de embalaje en caso que el aparato de medición deba reenviarse a efectos de mantenimiento.

El embalaje original impide que el aparato de medición se dañe durante el envío.

## Aparato de medición

Para su eliminación definitiva lleve el aparato de medición como chatarra electrónica a una unidad colectora adecuada. Es ilegal la eliminación a través de las basuras domésticas.

Encontrándose en la Unión Europea, las pilas/baterías recargables se deben quitar del instrumento al final de su vida útil en establecimientos o plantas de tratamiento que poseen la cualificación necesaria, donde los instrumentos son entregados a través de los canales de recolección establecidos.
| Principio de<br>medición óptica                     | Fotómetro con filtro para la medi-<br>ción de la absorción del haz de re-<br>ferencia;<br>Registro simultáneo de todas las<br>longitudes de onda                                                            | Reconocimiento<br>de la cubeta                                            | automáticamente                                                                                                    |  |
|-----------------------------------------------------|----------------------------------------------------------------------------------------------------|---------------------------------------------------------------------------|----------------------------------------------------------------------------------------------------|--|
|                                                     |                                                                                                    | Self-Check                                                                | <i>Test de:</i> la memoria óptico, la captación e los datos medidos, e                                                                                                    |  |
| Fuente Iuminosa                                     | Lámpara halógena de wolframio, pre-ajustada                                                                                                    |                                                                           | miento de la codifica<br>ras, el reconocimien<br>cubetas                                                                                                    |  |
| Receptor                                            | Array de fotodiodos de 12 ele-<br>mentos                                                                                                    |                                                                           | <i>Calibración automát</i><br>tema óptico, la capta                                                                                                    |  |
| Filtro óptico                                       | 340 nm, 410 nm, 445 nm, 500 nm,<br>525 nm, 550 nm, 565 nm, 605 nm,<br>620 nm, 665 nm, 690 nm, 820 nm,<br>Exactitud: $\pm 2$ nm;<br>Ancho medio del pico a la altura<br>media:<br>340 nm = 30 nm $\pm 2$ nm; |                                                                           | nica de los datos me<br>reconocimiento de la<br>de barras, reconocir<br>betas rectangulares                                                                                                    |  |
|                                                     |                                                                                                    | Hora / fecha                                                              | el fotómetro posee u<br>con tiempo real                                                                                                    |  |
|                                                     | todas las demás = 10 nm ±2 nm                                                                                                    | Dimensiones                                                               | H: 140 mm, T: 270 r<br>260 mm                                                                                                    |  |
| dad fotométrica                                     | 0,001 E a 1,000 E                                                                                                    | Peso                                                                      | aprox. 2,3 kg (versić<br>terías: 2,8 kg)                                                                                                    |  |
| Resolución<br>fotométrica                           | 0,001 E                                                                                                    | Clase de                                                                  | EN 61010, IEC 1010                                                                                                    |  |
| Preparación                                         | ninguna                                                                                                    | seguridad del<br>fotómetro                                                |                                                                                                    |  |
| Tiempo de<br>medición                               | aprox. 2 s                                                                                                    | clase de<br>protección                                                    | EN 61010-1/Clase 3                                                                                                    |  |
| Formas de<br>medición                               | Concentración (depende del mét-<br>odo, la forma de presentación es<br>asignable), absorbancia (extinci-                                                                                                    | Transformador<br>de alimentación                                          | FRIWO FW 75550/<br>Friwo Part. No. 1822                                                                                                    |  |
|                                                     | ón)                                                                                                    |                                                                           | RiHuiDa RHD20W1                                                                                                    |  |
| Rango de medi-<br>ción absorban-<br>cia (extinción) | –0,300 E hasta 3,200 E                                                                                                    |                                                                           | Input: 100 240 V<br>50 60 Hz<br>Output: 15 V DC / 1                                                                                                    |  |
| Rango de medi-<br>ción transmisión                  | 0,1 % hasta 1000 %                                                                                                    | Funcionamiento                                                            | Batería instalada: Ba<br>gable NiCd 7,2 V/22<br>útil, totalmente carga<br>Tipo. 40 horas a 10<br>por cada hora de car<br>vación, estando con<br>red, aprox. 5 h de tie<br>ga, con la batería ag |  |
| Compensación                                        | archivada en memoria perma-<br>nentemente                                                                                                    | (opcional)                                                                |                                                                                                    |  |
| Corrección de<br>deriva<br>(corrimiento)            | automáticamente en cada self-<br>check                                                                                                    |                                                                           |                                                                                                    |  |
| Actualización<br>con nuevos<br>métodos              | a través del Internet                                                                                                    | Consumo de<br>corriente                                                   | ción contra descarga<br>max. 1300 mA                                                                                                    |  |
| Métodos propios                                     | max. 10                                                                                                    | conectado a la red                                                        |                                                                                                    |  |
| Cinética                                            | repetición de la medición a inter-<br>valos programables                                                                                                    | Baterías                                                                  |                                                                                                    |  |
| Reconocimiento<br>del código de<br>barras           | Selección automática del método;<br>Reconocimiento automático de la<br>carga de reactivos                                                                                                    | <ul> <li>Baterías para<br/>conserva-<br/>ción de los<br/>datos</li> </ul> | 1 x 3,0 V batería de soldada firmemente                                                                                                    |  |
|                                                     |                                                                                                    |                                                                           |                                                                                                    |  |

| eck                     | <i>Test de:</i> la memoria, el sistema<br>óptico, la captación electrónica de<br>los datos medidos, el reconoci-<br>miento de la codificación de bar-<br>ras, el reconocimiento de las<br>cubetas                                                                                                    |
|-------------------------|----------------------------------------------------------------------------------------------------|
|                         | <i>Calibración automática de:</i> el sis-<br>tema óptico, la captación electró-<br>nica de los datos medidos, el<br>reconocimiento de la codificación<br>de barras, reconocimiento de cu-<br>betas rectangulares                                                                                                    |
| echa                    | el fotómetro posee un cronómetro<br>con tiempo real                                                                                                    |
| ones                    | H: 140 mm, T: 270 mm, B:<br>260 mm                                                                                                    |
|                         | aprox. 2,3 kg (versión con ba-<br>terías: 2,8 kg)                                                                                                    |
| e<br>ad del<br>ro       | EN 61010, IEC 1010                                                                                                    |
| ón                      | EN 61010-1/Clase 3                                                                                                    |
| rmador<br>entación      | FRIWO FW 75550/15<br>Friwo Part. No. 1822367                                                                                                    |
|                         | RiHuiDa RHD20W150100                                                                                                    |
|                         | Input: 100 240 V ~ /<br>50 60 Hz / 400 mA<br>Output: 15 V DC / 1 A                                                                                                    |
| amiento<br>erías<br>al) | Batería instalada: Batería recar-<br>gable NiCd 7,2 V/2200 mAh, vida<br>útil, totalmente cargada, nueva:<br>Tipo. 40 horas a 10 mediciones<br>por cada hora de carga de conser-<br>vación, estando conectado a la<br>red, aprox. 5 h de tiempo de car-<br>ga, con la batería agotada, protec-<br>ción contra descarga excesiva |
| io de<br>e<br>do a la   | max. 1300 mA                                                                                                    |
|                         |                                                                                                    |
| rías para               | 1 x 3,0 V batería de litio,                                                                                                    |

| <ul> <li>Baterías<br/>(opcional)</li> </ul>  | Batería instalada: Batería recar-<br>gable NiMH 7,2 V/2500 mAh, vida<br>útil, totalmente cargada, nueva:<br>Tipo. 40 horas a 10 mediciones<br>por cada hora de carga de conser-<br>vación, estando conectado a la<br>red, aprox. 5 h de tiempo de car-<br>ga, con la batería agotada, protec-<br>ción contra descarga excesiva | Memoria | Memoria anular para registrar<br>1000 valores medidos |
|----------------------------------------------|----------------------------------------------------------------------------------------------------|---------|-------------------------------------------------------|
| Compatibilidad<br>electromagnéti-<br>ca      | Directiva 2004/108/CE<br>EN 61326-1<br>EN 61000-3-2<br>EN 61000-3-3<br>FCC Clase A                                                                                                    |         |                                                       |
| Clase climática                              | 2, VDI/VDE 3540                                                                                                    |         |                                                       |
| Temperatura<br>ambiente                      | Almacenamiento: –25 °C hasta<br>+65 °C<br>Funcionamiento: +5 °C hasta<br>+40 °C                                                                                                    |         |                                                       |
| Humedad relati-<br>va admisible              | Promedio anual: < 75 %<br>30 días/año: 95 %<br>días restantes: 85 %                                                                                                    |         |                                                       |
| Marca de tipifica-<br>ción                   | CE                                                                                                    |         |                                                       |
| Elementos de<br>control                      | Interruptor de conexión/descone-<br>xión, activado por la tapa del com-<br>partimento de cubetas, al abrirla y<br>cerrarla                                                                                                    |         |                                                       |
|                                              | Teclado de silicona con 4 teclas<br>con funciones y bloque de cifras<br>con 12 teclas                                                                                                    |         |                                                       |
|                                              | Compartimiento para cubetas re-<br>dondas<br>– para cubetas redondas (de<br>fondo plano, diámetro exterior<br>/ interior de 16 mm / 13,8 mm)<br>Compartimiento para cubetas rec-                                                                                                    |         |                                                       |
|                                              | tangulares<br>– para cubetas rectangulares de<br>10 mm, 20 mm y 50 mm con<br>anchura máxima de 12,60 mm                                                                                                    |         |                                                       |
| Indicación                                   | Display gráfico de 128 x 64 Pixel                                                                                                    |         |                                                       |
| Conexiones                                   |                                                                                                    |         |                                                       |
| <ul> <li>Interfase digi-<br/>tal</li> </ul>  | Buje RS 232 C, 9 polos para la<br>conexión de un ordenador / com-<br>putadora / PC, o bien, de una<br>impresora                                                                                                    |         |                                                       |
| <ul> <li>Suministro<br/>eléctrico</li> </ul> | Buje de 2 polos para la conexión del transformador de alimentación                                                                                                    |         |                                                       |

| Programación de fábri                                             | ca de los parámetros                |  |
|-------------------------------------------------------------------|-------------------------------------|--|
| Ingreso del número de<br>identidad:                               | desconectado                        |  |
| Número del valor medi-<br>do:                                     | 1                                   |  |
| valor blanco:                                                     | desconectado                        |  |
| Extinción (absorbancia) de referencia:                            | desconectado                        |  |
| corrección turb .:                                                | desconectado                        |  |
| idioma:                                                           | específico del país                 |  |
| Intervalo de cinética:                                            | 60s                                 |  |
| Fecha del último<br>chequeo AQS1 válido:                          | inválido (aún no se ha me-<br>dido) |  |
| Intervalo AQS1:                                                   | 12 semanas                          |  |
| Intervalo AQS2 :                                                  | 4 semanas                           |  |
| contrase <sup>a</sup> a-AQS:                                      | 0000                                |  |
| Modo-AQS:                                                         | desconectado                        |  |
| Bloquear la medición,<br>en caso que el AQS2<br>esté sobrepasado: | desconectado                        |  |
| En el caso AQS-1 de ve-<br>rificaciones a ser medi-<br>das:       | ninguna                             |  |
| Valores AQS2:                                                     | ninguno                             |  |
| Programación de los parámetros después de re-<br>fijar - total    |                                     |  |
| Memoria y configuración<br>fábrica                                | refijadas a los valores de          |  |
|                                                                   |                                     |  |

| Parámetros después de refijar - Memoria |         |
|-----------------------------------------|---------|
| Número del valor me-                    | 1       |
| dido:                                   |         |
| Valores medidos:                        | ninguno |

## Parámetros después de refijar - Configuración

| Ingreso del número de<br>identidad: | desconectado                                                       |
|-------------------------------------|--------------------------------------------------------------------|
| Número del valor me-<br>dido:       | 1                                                                  |
| blanco:                             | desconectado                                                       |
| ref. absorbancia:                   | desconectado                                                       |
| corrección turb .:                  | desconectado                                                       |
| Idioma:                             | sin modificación                                                   |
| Intervalo de cinética:              | 60s                                                                |
| Citaciones de los<br>métodos:       | la forma de citación correspondiente en cada caso                  |
| Dimensiones de los métodos:         | las dimensiones de refe-<br>rencia correspondientes a<br>cada caso |

| Parámetros después de refijar el AQS |                            |  |
|--------------------------------------|----------------------------|--|
| Fecha del último                     | inválido (aún no se ha me- |  |
| chequeo AQS1 válido:                 | dido)                      |  |
| Intervalo AQS1:                      | 12 semanas                 |  |
| Intervalo AQS2 :                     | 4 semanas                  |  |
| contraseªa-AQS:                      | 0000                       |  |
| Modo-AQS:                            | desconectado               |  |

| Bloquear la medición,<br>en caso que el AQS2<br>esté sobrepasado: | desconectado                                                                                                    |
|-------------------------------------------------------------------|----------------------------------------------------------------------------------------------------|
| En el caso de AQS1 con                                            | sin                                                                                                    |
| verificaciones a ser me-<br>didas:                                | (los valores nominales ingresados y las<br>tolerancias ingresadas no son borra-<br>das, siendo ofrecidas por el sistema en<br>el siguiente ingreso.)                                                                                                    |
| Valores AQS2:                                                     | ninguno                                                                                                    |
|                                                                   | (los valores teóricos y las tolerancias<br>de todos los métodos son asignados<br>conforme a lo indicado en la tabla<br>"Spectroquant <sup>®</sup> CombiCheck y solu-<br>ciones patrón" de la primera parte "Ob-<br>servaciones generales" del presente<br>manual.) |

| El display queda vacío<br>después de conectar el<br>fotómetro        | Conectar el fotómetro a la red por medio del transformador de alimentación.<br>En funcionamiento con baterías: batería agotada; es necesario recargarla<br>(aprox. 5h);<br>El fotómetro funciona sin limitación mientras esté conectado a la red para re-<br>cargar la batería. |
|----------------------------------------------------------------------|----------------------------------------------------------------------------------------------------|
| aparece                                                              | batería casi completamente agotada. Es necesario recargarla (vea capítulo 3<br>PUESTA EN FUNCIONAMIENTO).                                                                                                    |
| La fecha / hora se pierden<br>después de desconectar<br>el fotómetro | La pila del reloj de hora real está agotada y debe ser cambiada. Para ello en-<br>viar el fotómetro al servicio técnico del fabricante / proveedor.                                                                                                    |
| Se ha olvidado la contra-<br>seña                                    | Informar al servicio técnico del proveedor / fabricante.                                                                                                    |
| El fotómetro no reacciona                                            | La impresora conectada está off-line. Conectar la impresora, o bien, de-<br>sconectar el cable de interfase.                                                                                                    |
| Errores indicados                                                    |                                                                                                    |
| retirar cubeta                                                       | En el display aparece la información retirar cubeta, a pesar que no hay cubeta<br>alguna colocada. Limpiar el compartimiento de cubetas con un paño húmedo<br>sin pelusas.<br>Si el error perdura, enviar el fotómetro al servicio del fabricante / proveedor.                  |
| defecto lámpara                                                      | Cambiar la lámpara (vea capítulo 16 MANTENIMIENTO, LIMPIEZA, GESTIÓN DE RE-<br>SIDUO).                                                                                                    |
| no ajuste cero                                                       | El fotómetro no tiene archivado en memoria el ajuste cero para el tipo de cu-<br>beta. Efectuar el ajuste cero (vea capítulo 11 AJUSTE CERO).                                                                                                    |
| error cubeta                                                         | La cubeta rectangular no está colocada correctamente en su compartimiento,<br>o en el fotómetro se encuentran dos cubetas. Insertar correctamente la cubeta<br>y/o corregir el error.                                                                                           |
| cubeta inválida                                                      | Para el método seleccionado se ha empleado una cubeta equivocada, por ejemplo una cubeta redonda para una prueba de reactivos.                                                                                                    |
| método inválido                                                      | El fotómetro no tiene datos archivados en memoria para el método seleccio-<br>nado. Actualizar los datos de los métodos (vea capítulo 14 ACTUALIZAR LOS<br>DATOS DE LOS MÉTODOS).                                                                                               |
| método erroneo                                                       | Al efectuar una medición diferencial, se cambió erróneamente de método ent-<br>re la primera y la segunda medición. Los métodos empleados en mediciones<br>diferenciales deben ser idénticos.                                                                                   |
| E_0                                                                  | Desperfecto de la hardware. Enviar el fotómetro al servicio técnico del fabri-<br>cante / proveedor.                                                                                                    |
| E_1, E_2 o E_3                                                       | Cambiar la lámpara (vea capítulo 16 MANTENIMIENTO, LIMPIEZA, GESTIÓN DE RE-<br>SIDUO). Si en el display aún perdura el error, enviar el fotómetro al servicio<br>técnico del proveedor / fabricante.                                                                            |

## ¿Qué puede hacer Xylem por Usted?

Somos un equipo global unido por un propósito común: crear soluciones innovadoras para satisfacer las necesidades de agua de nuestro mundo. Desarrollar nuevas tecnologías que mejorarán la manera en que se usa, se conserva y se reutiliza el agua en el futuro es un aspecto crucial de nuestra labor. Transportamos, tratamos, analizamos y retornamos el agua al medio ambiente, y ayudamos a las personas a usar el agua de manera eficiente, en sus casas, edificios, fábricas y campos. Desde hace mucho tiempo y en más de 150 países, tenemos relaciones sólidas con clientes que nos conocen por nuestra potente combinación de marcas de producto líderes y conocimientos de aplicación, con el respaldo de nuestro legado de innovación.

Para obtener más información, visite xyleminc.com.

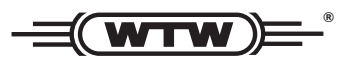

**Dirección de la asistencia técnica:** Xylem Analytics Germany Sales GmbH & Co. KG WTW Dr.-Karl-Slevogt-Str. 1 82362 Weilheim Germany

 Tel.:
 +49 881 183-325

 Fax:
 +49 881 183-414

 E-Mail
 wtw.rma@xyleminc.com

 Internet:
 www.WTW.com

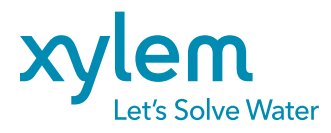

Xylem Analytics Germany GmbH Dr.-Karl-Slevogt-Str. 1 82362 Weilheim Germany